체외진단의료기기

# Al Care<sup>®</sup> Analyzer 문석기

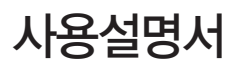

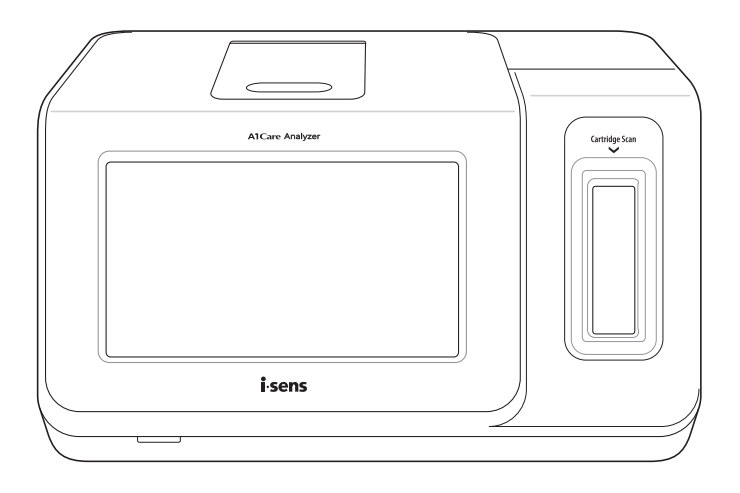

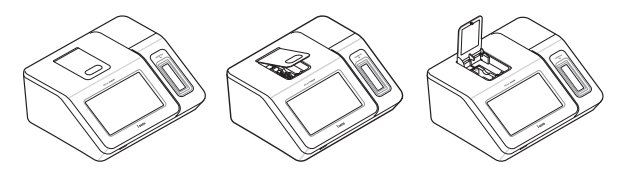

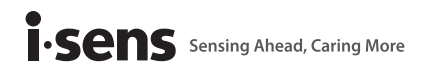

# 목차

| 1      | 제품소개                                                                                                    | . 5                                                                                                    |
|--------|----------------------------------------------------------------------------------------------------|----------------------------------------------------------------------------------------------------|
|        | 1.1 신고 사항                                                                                                    | 5                                                                                                    |
|        | 1.2 제품 구성                                                                                                    | 5                                                                                                    |
|        | 1.3 사용 시 주의사항                                                                                                    | 6                                                                                                    |
| 2      | 선권                                                                                                    | Q                                                                                                    |
| 2      | 21 파자 채례                                                                                                    | . O                                                                                                    |
|        | 2.1 또 8 에세                                                                                                    | 0<br>8                                                                                                    |
|        | 2.2 시장 및 또한 또한                                                                                                    | 0<br>8                                                                                                    |
|        | 24 옥셔 장비 (벽도 구매)                                                                                                    | 0                                                                                                    |
|        |                                                                                                    |                                                                                                    |
| 3      | HbA1c 측정                                                                                                    | 12                                                                                                    |
|        | 3.1 측정 준비                                                                                                    | 12                                                                                                    |
|        | 3.2 카트리지 스캔                                                                                                    | . 13                                                                                                    |
|        | 3.3 검체 채쥐                                                                                                    | . 14                                                                                                    |
|        | 3.4 샘플 걸렉터 상작                                                                                                    | . 15                                                                                                    |
|        | 3.5 카트리시 상작 및 샘플 걸렉터 삽입                                                                                                    | . 16                                                                                                    |
|        | 3.6 즉성 시작                                                                                                    | 1/                                                                                                    |
|        | 3./ 결과 표시                                                                                                    | . 19                                                                                                    |
|        | 3.8 연옥 숙장                                                                                                    | .22                                                                                                    |
|        | 3.9 즉상 공료                                                                                                    | . 22                                                                                                    |
|        |                                                                                                    |                                                                                                    |
| 4      | ACR 측정                                                                                                    | 23                                                                                                    |
| 4      | <b>ACR 측정</b><br>4.1 측정 준비                                                                                                    | <b>23</b>                                                                                                    |
| 4      | ACR 측정<br>4.1 측정 준비<br>4.2 카트리지 및 캘리브레이션 카드 스캔                                                                                                    | <b>23</b><br>.23<br>.25                                                                                                    |
| 4      | ACR 측정<br>4.1 측정 준비<br>4.2 카트리지 및 캘리브레이션 카드 스캔<br>4.3 ACR 컬렉터 장착 및 삽입                                                                                                    | <b>23</b><br>.23<br>.25<br>.27                                                                                                   |
| 4      | ACR 측정<br>4.1 측정 준비<br>4.2 카트리지 및 캘리브레이션 카드 스캔<br>4.3 ACR 컬렉터 장착 및 삽입<br>4.4 검체 채취                                                                                                    | <b>23</b><br>.23<br>.25<br>.27<br>.28                                                                                            |
| 4      | ACR 측정                                                                                                    | <b>23</b><br>.23<br>.25<br>.27<br>.28<br>.29                                                                                     |
| 4      | ACR 측정                                                                                                    | <b>23</b><br>.23<br>.25<br>.27<br>.28<br>.29<br>.30                                                                              |
| 4      | ACR 측정.<br>4.1 측정 준비                                                                                                    | <b>23</b><br>.23<br>.25<br>.27<br>.28<br>.29<br>.30<br>.32                                                                       |
| 4      | ACR 측정                                                                                                    | <b>23</b><br>.23<br>.25<br>.27<br>.28<br>.29<br>.30<br>.32<br>.35                                                                |
| 4      | ACR 측정                                                                                                    | .23<br>.25<br>.27<br>.28<br>.29<br>.30<br>.32<br>.35<br>.35                                                                      |
| 4      | ACR 측정.<br>4.1 측정 준비<br>4.2 카트리지 및 캘리브레이션 카드 스캔<br>4.3 ACR 컬렉터 장착 및 삽입<br>4.4 검체 채취<br>4.5 카트리지 장착<br>4.6 측정 시작<br>4.7 결과 표시<br>4.8 연속 측정<br>4.9 측정 종료<br>GA 측정                                                                                                    | <b>23</b><br>.23<br>.25<br>.27<br>.28<br>.29<br>.30<br>.32<br>.35<br>.35<br><b>.35</b>                                           |
| 4<br>5 | ACR 측정                                                                                                    | .23<br>.25<br>.27<br>.28<br>.29<br>.30<br>.32<br>.35<br>.35<br>.35<br>.36                                                        |
| 4<br>5 | ACR 측정.<br>4.1 측정 준비                                                                                                    | <b>23</b><br>.23<br>.25<br>.27<br>.28<br>.29<br>.30<br>.32<br>.35<br>.35<br>.35<br>.36<br>.38                                    |
| 4<br>5 | ACR 측정.<br>4.1 측정 준비                                                                                                    | <b>23</b><br>.23<br>.25<br>.27<br>.28<br>.29<br>.30<br>.32<br>.35<br>.35<br>.35<br>.36<br>.38<br>.38                             |
| 4<br>5 | ACR 측정.<br>4.1 측정 준비                                                                                                    | <b>23</b><br>.23<br>.25<br>.27<br>.28<br>.29<br>.30<br>.32<br>.35<br>.35<br>.35<br>.36<br>.38<br>.38<br>.38                      |
| 4<br>5 | ACR 측정.<br>4.1 측정 준비                                                                                                    | <b>23</b><br>.23<br>.25<br>.27<br>.28<br>.30<br>.32<br>.35<br>.35<br>.36<br>.38<br>.38<br>.39<br>.39                             |
| 4      | ACR 측정                                                                                                    | <b>23</b><br>.23<br>.25<br>.27<br>.28<br>.30<br>.32<br>.35<br>.35<br>.35<br>.36<br>.38<br>.38<br>.39<br>.39<br>.41               |
| 5      | ACR 측정.<br>4.1 측정 준비                                                                                                    | <b>23</b><br>.23<br>.25<br>.27<br>.28<br>.29<br>.30<br>.32<br>.35<br>.35<br>.35<br>.36<br>.38<br>.38<br>.39<br>.39<br>.41<br>.43 |
| 5      | ACR 측정<br>4.1 측정 준비<br>4.2 카트리지 및 캘리브레이션 카드 스캔<br>4.3 ACR 컬렉터 장착 및 삽입<br>4.4 검체 채취<br>4.5 카트리지 장착<br>4.6 측정 시작<br>4.7 결과 표시<br>4.8 연속 측정<br>4.9 측정 종료<br>GA 측정<br>5.1 측정 준비<br>5.2 카트리지 스캔<br>5.3 검체 채취<br>5.4 GA 컬렉터 장착<br>5.5 카트리지 장착 및 GA 컬렉터 삽입<br>5.6 측정 시작<br>5.7 결과 표시<br>5.8 연속 측정 | <b>23</b><br>.23<br>.25<br>.27<br>.28<br>.29<br>.30<br>.32<br>.35<br>.35<br>.35<br>.36<br>.38<br>.39<br>.41<br>.43<br>.46        |

| 6 CRP 측정                 | 47         |  |  |  |
|--------------------------|------------|--|--|--|
| 6.1 측정 준비                | 47         |  |  |  |
| 6.2 카트리지 스캔              | 48         |  |  |  |
| 6.3 검체 채취                | 49         |  |  |  |
| 6.4 CRP 컬렉터 장착           | 50         |  |  |  |
| 6.5 카트리지 장착 및 CRP 컬렉터 삽입 | 51         |  |  |  |
| 6.6 측정 시작                | 52         |  |  |  |
| 6.7 결과 표시                | 54         |  |  |  |
| 6.8 연속 즉성                |            |  |  |  |
| 6.9 즉성 쏭됴                | 57         |  |  |  |
| 7 데이터 관리                 | 58         |  |  |  |
| 7.1 측정 데이터 보기            | 58         |  |  |  |
| 0 기기 서저                  | 61         |  |  |  |
| 이 기기 결경                  | <b>0</b> 1 |  |  |  |
| 0, 시그금 글 3               | 20         |  |  |  |
| 8.3 성능 화인                | 03         |  |  |  |
|                          |            |  |  |  |
| 9 유지보수                   |            |  |  |  |
| 9.1 사용 후 관리              | 80         |  |  |  |
| 9.2 광역 덤프 모듈 교제          | 80         |  |  |  |
| 9.3 세굼 페기                | 80         |  |  |  |
| 10 문제해결                  |            |  |  |  |
| 10.1 에러메시지               |            |  |  |  |
| 11 년즈                    | 85         |  |  |  |
| コート エロ                   |            |  |  |  |
| 부록                       | 86         |  |  |  |
| 분석기 사양                   | 86         |  |  |  |
| 기호 정의                    |            |  |  |  |
| 분석기 옵션 장비                | 88         |  |  |  |

# 1 제품소개

#### 1.1 신고 사항

- 신고번호: 체외 제신 21 1020 호
- □ 제품명: A1Care Analyzer
- 품목명: 의료용분광광도장치
- □ 모델명: POCSPAL001
- 사용목적: 검체 중 분석물질의 분광 광도(광학)적 특성을 측정함에 따라 물질농도를 정량 하는 장치.
- 제조업자: (주)아이센스 송도2공장
  인천광역시 연수구 인천타워대로25번길 43-10 (송도동)

#### 1.2 제품 구성

□ A1Care 분석기 구성품을 확인하세요.

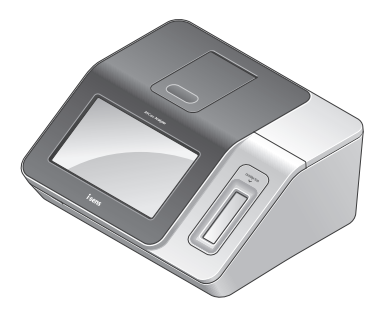

분석기

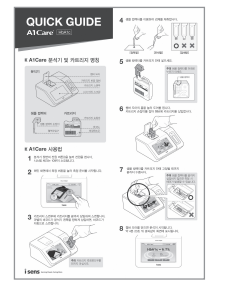

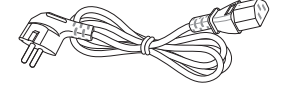

전원 케이블

간단설명서

♥ 참고

분석기와 함께 제공되는 구성품은 국가에 따라 다를 수 있습니다.

분석기 부분품 명칭은 다음과 같습니다.

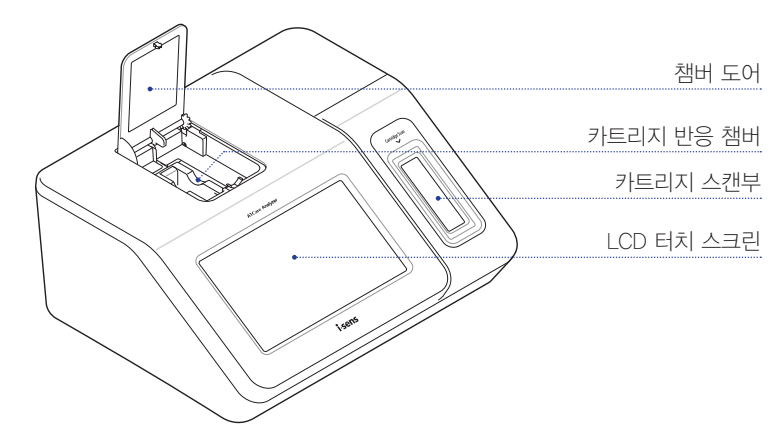

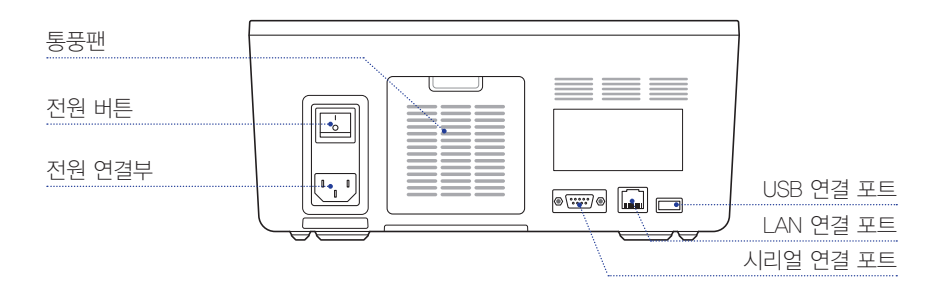

#### 1.3 사용 시 주의사항

#### [일반적인 경고 사항]

- 반드시 제공된 전원 케이블만 사용하십시오.
- 손상된 전원 케이블 또는 헐거운 콘센트는 사용하지 마십시오.
- 미 전원 케이블이나 전원 스위치 등 전원 장치는 절대 젖은 손으로 만지지 마십시오.
- 콘센트나 전원 케이블에 먼지가 쌓이지 않도록 관리하십시오.
- 미 분석기나 전원 공급 부속품 근처에 화기나 가연성 물질을 두지 마십시오.
- 분석기 내부 또는 전원 공급 부속품 안으로 물이나 이물질이 들어가지 않도록 주의하십시
  오.
- 외장형 바코드 스캐너를 사용할 때 붉은 빛을 눈에 직접 쐬면 시각이 손상될 우려가 있으니
  눈에 직접 쐬지 않도록 주의하십시오.

#### [일반적인 주의 사항]

- 접지가 된 콘센트에 전원 케이블을 연결하십시오.
- 마 분석기 뒷면의 통풍구가 막히지 않도록 천 또는 다른 물체로 덮지 마십시오.
- 주위에 강력한 전자기장이 발생되는 장소(예: 전자레인지 등)에 분석기를 설치하거나 사용 하지 마십시오.
- 보석기를 장기간 사용하지 않고 보관하는 경우, 카트리지를 먼저 제거하고 분석기 전원을 끈 후에 분석기의 오염을 제거하여 보관하십시오.
- 사용자가 직접 제품의 내부 부품을 교체할 수 없습니다. 제품을 임의로 분해, 수리, 또는 개 조하지 마십시오.
- □ 제품에 전기 또는 기계적인 문제가 발생된 경우, 즉시 구매하신 대리점 또는 ㈜아이센스 고 객센터(080-910-0600)에 연락하십시오.
- 분석기 및 제공된 전자 부속품들을 폐기할 경우 구매하신 대리점 또는 ㈜아이센스 고객센
  터에 연락하십시오.
- 전기/전자 제품은 환경보호 및 자원 재활용 규정에 의하여 처리되어야 합니다.
- □ 분석기는 온도 10~32 ℃, 상대습도 10~90 % 범위내의 환경에 설치하십시오.
- 마사용기한을 확인하여 사용기한이 지난 카트리지는 사용하지 않고 폐기하십시오.

#### [생물학적 위험에 대한 주의]

- 환자로부터 혈액을 채취하기 위해 사용된 모든 기구는 질병을 유발할 수 있는 감염원이므
  로 생물학적 위험 요소로 분리하여 취급하십시오.
- 모든 생물학적 위험 요소는 병원, 검사실, 또는 기타 시험 시설의 적용 규정에 따라 취급 또 는 폐기 처리하십시오.
- 분석기를 사용하기 전에 신체를 보호할 수 있는 복장(가운, 보호 장갑, 보안경 등)을 적절 히 착용하십시오.
- 입이나 눈의 점막, 또는 피부 표면의 상처에 검체나 사용 기구 등 감염원이 직접 닿지 않도
  록 주의하십시오.
- 미 검체 채취 후 또는 분석기 사용 후에는 손을 깨끗이 씻으십시오.

#### 2.1 포장 해체

- 모장 내 구성품이 모두 있는 지 확인하세요.
- 손상되거나 개봉되어 있는 포장의 분석기는 사용하지 마세요.

#### 2.2 사용 및 보관 조건

□ 다음 표에서는 분석기의 사용과 보관 및 운송 조건을 설명합니다.

| 구분 | 사용 시     | 보관 및 운송 시 |
|----|----------|-----------|
| 온도 | 10-32 °C | -20−50 °C |
| 습도 | 10-90 %  | 10-90 %   |

# \land 주의

- 분석기는 통풍이 잘되고 진동이 없으며 수평으로 안정된 장소에 설치합니다.
- 분석기는 직사광선, 열 또는 강력한 전자기장에 노출시키지 마세요.
- 분석기 챔버 도어를 열 수 있도록 충분한 공간을 확보하세요.
- 분석기 내부의 원활한 통풍을 위해서 분석기 뒷면 공간을 적어도 10 cm 이상 확보하세요.

#### 2.3 전원 확인

#### 전원 연결

전원 케이블을 분석기 뒷면의 전원 연결부에 연결합니다.

#### ,○ 참고

- 전원을 켜기 전 전원 끄기 버튼(O)이 눌려 있는지 확인하세요.
- 제품과 함께 제공된 전원 케이블을 사용하세요.
- 반드시 접지가 된 콘센트를 사용하세요.

#### 전원 켜기

□ 분석기 뒷면의 전원 켜기 버튼(!)을 누르세요. 분석기 시스템 체크는 약 10분 소요됩니다.

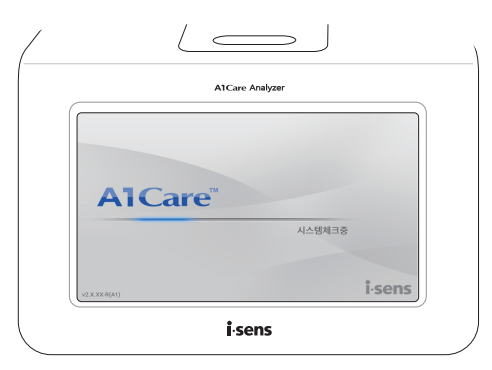

#### 로그인하기

마사용자 및 비밀번호를 입력하고 로그인을 탭하세요.

# 🔎 참고

- ID 저장을 선택하면 다음 번 로그인에도 현재 사용자를 표시합니다.
- 로그인을 하지 않고 사용하기를 원하는 경우 게스트를 탭하세요.
- 신규 사용자 등록은 사용자 설정 내용을 참고하세요.

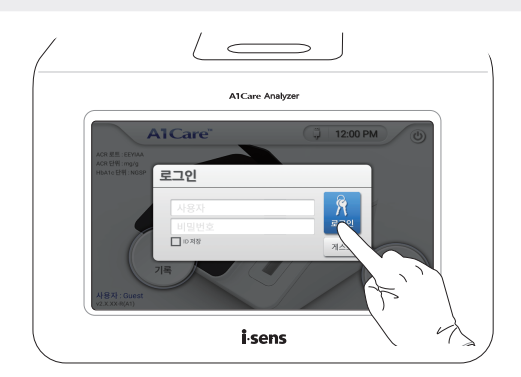

□ 로그인이 완료되면 화면 하단에 사용자가 표시됩니다.

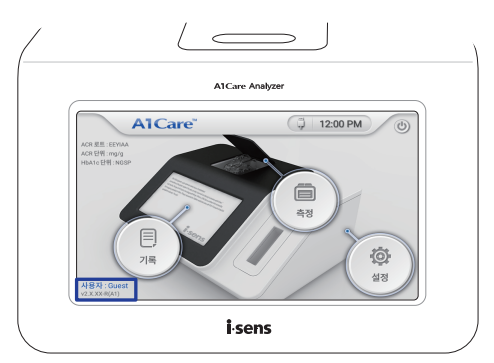

#### 전원 끄기

□ 홈 화면의 遭 을 탭하세요.

# \land 주의

- 측정 중에 전원을 끄지 마세요.
- 측정결과 또는 설정 화면인 경우 홈 화면으로 전환한 후 전원을 끄세요.
- 카트리지 스캔부나 카트리지 반응 챔버에 카트리지가 삽입된 상태에서 전원을 끄지 마 세요.

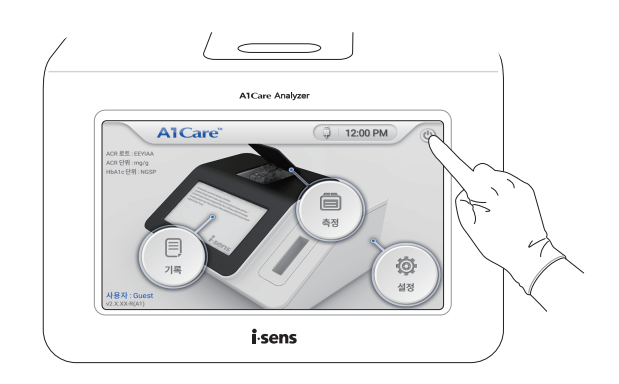

예를 탭하세요. 전원을 꺼주세요 화면이 나타납니다.

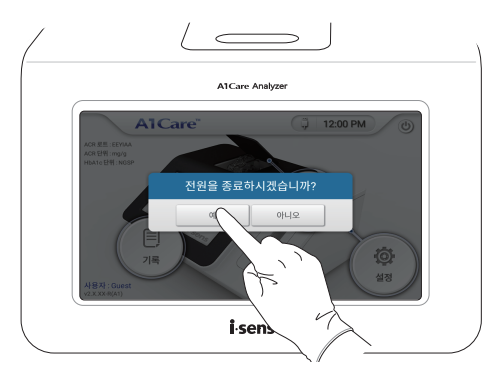

분석기 뒷면의 전원 끄기 버튼(O)을 누르세요.

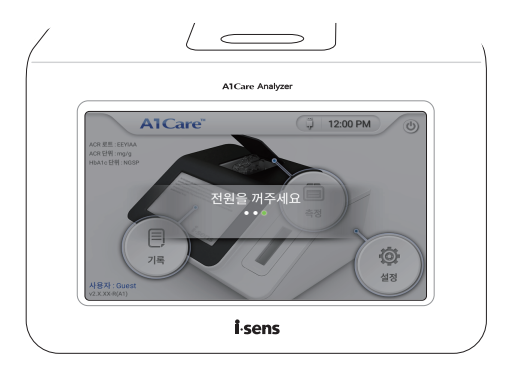

# 2.4 옵션 장비 (별도 구매)

분석기는 바코드 스캐너와 감열식 프린터를 사용할 수 있습니다. 자세한 내용은 분석기 옵
 션 장비를 참고하세요.

#### 3.1 측정 준비

n 홈 화면에서 측정을 탭합니다.

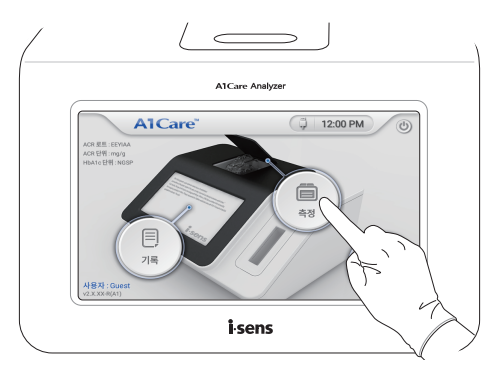

□ A1Care HbA1c 카트리지 알루미늄 파우치를 뜯어 카트리지를 준비합니다.

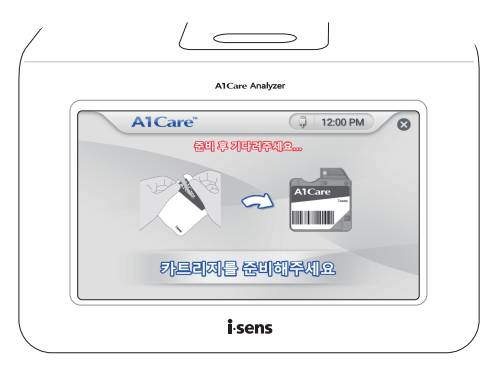

# 🛦 경고

- 신체를 보호할 수 있는 복장(가운, 보호 장갑, 보안경 등)을 적절히 착용합니다.
- 알루미늄 파우치 개봉 시 가위나 칼 등 날카로운 도구를 사용하지 마세요. 카트리지와 샘플 컬렉터가 파손될 수 있습니다.

 A1Care HbA1c 카트리지 (체외 제인 15-407 호, 당뇨질환관련검사시약) 구성품을 확인하 세요.

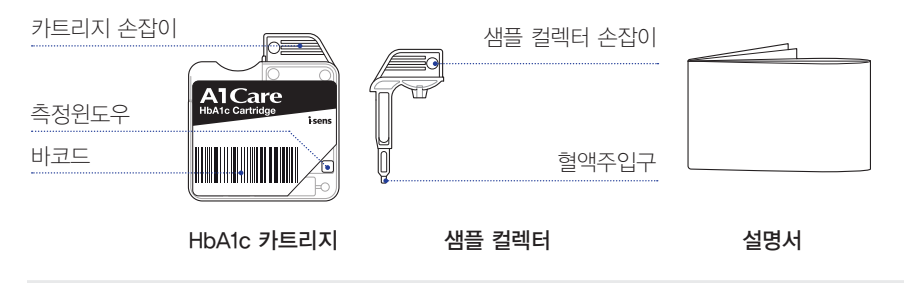

# 🛦 경고

- 카트리지는 반드시 카트리지 손잡이 부분을 잡고 사용하세요.
- 카트리지 측정윈도우를 만지지 마세요. 측정윈도우가 손상 또는 오염되면 결과값에 영 향을 줄 수 있습니다.
- 카트리지를 좌우로 흔들거나 거꾸로 세우지 마세요.
- 알루미늄 파우치 개봉 후 20분 이상 외부에 방치된 카트리지는 사용하지 마세요.

#### 3.2 카트리지 스캔

카트리지를 카트리지 스캔부에 넣어 스캔합니다.

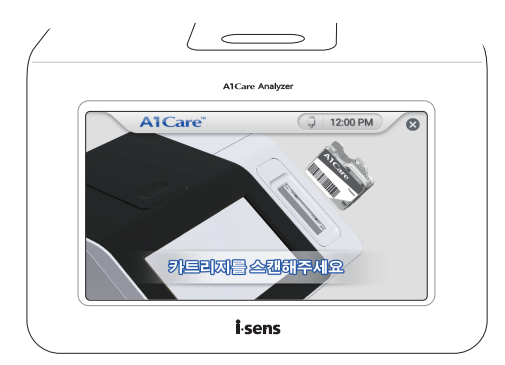

# 

- 카트리지 스캔부를 카트리지로 끝까지 밀어 삽입하세요.
- 카트리지 라벨의 바코드가 분석기 왼쪽을 향하게 삽입하세요.

카트리지의 바코드 정보가 스캔되면 다음 화면이 나타납니다.

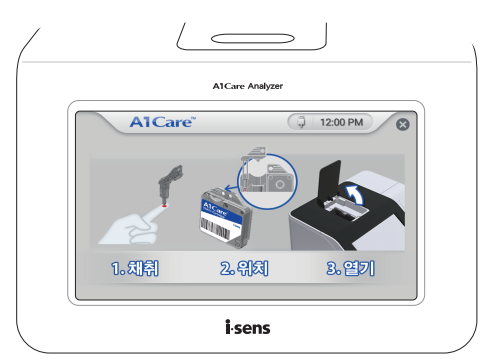

# 3.3 검체 채취

□ 샘플 컬렉터를 이용하여 신선한 모세혈 또는 정맥혈을 채취하세요. (약 2.5 µL)

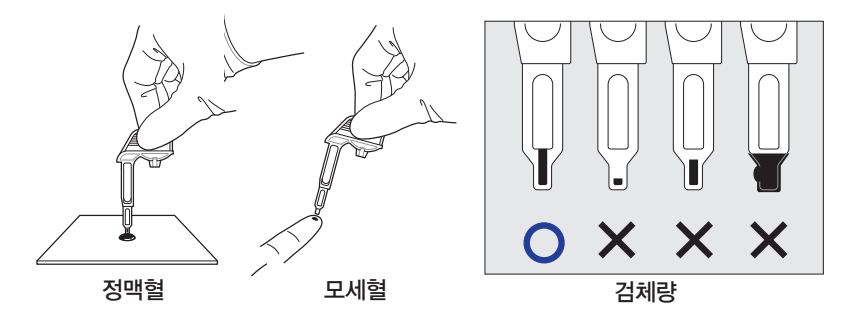

# \land 주의

- 모세혈은 채혈침 등을 사용하여 손가락 끝에서 채취하세요. 모세혈은 채혈 후 즉시 사 용합니다.
- 정맥혈은 항응고제 처리된 혈액수집튜브 등에서 채취하세요. 정맥혈은 사용 전에 충분 히 혼합하여 사용하세요.
- 검체를 채취한 후 3분 이내에 검사를 진행하세요.
- 샘플 컬렉터 내부가 아닌 외부에 검체가 묻은 경우 티슈 또는 깨끗한 천으로 조심스럽 게 외부를 닦아내고 검사를 진행하세요.

#### 3.4 샘플 컬렉터 장착

 샘플 컬렉터를 카트리지에 장착합니다. 이때 샘플 컬렉터 손잡이와 카트리지 손잡이가 일 직선이 되도록 놓아 주세요.

# 🛕 경고

무리하게 힘을 주어 샘플 컬렉터를 끝까지 장착하지 않도록 주의하세요. 끝까지 삽입하여 용혈용액이 토출된 경우 측정을 중지하고 카트리지를 폐기하세요.

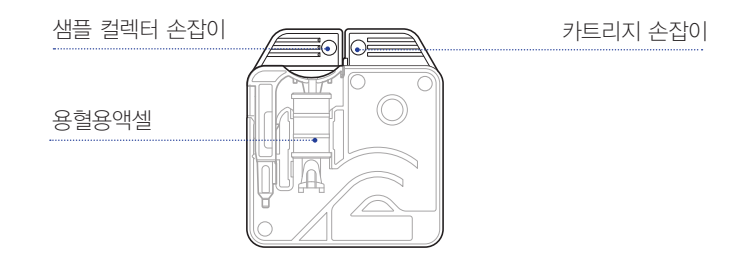

# 3.5 카트리지 장착 및 샘플 컬렉터 삽입

ㅁ 챔버 도어를 여세요.

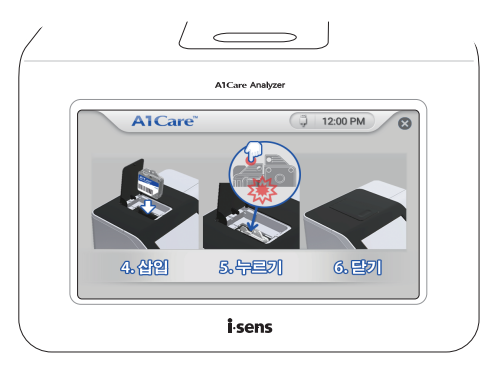

 카트리지 손잡이를 잡아 카트리지 반응 챔버에 카트리지를 넣으세요. 카트리지가 카트리지 반응 챔버에 제대로 들어가면 기계음이 납니다.

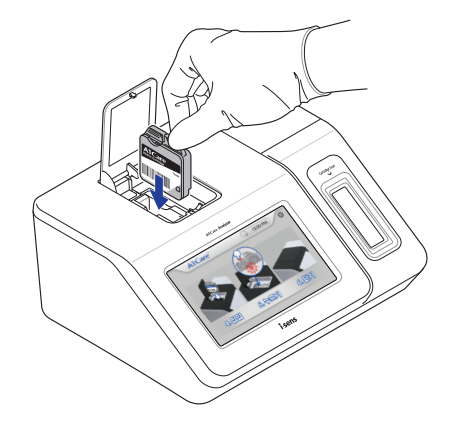

# 

카트리지 라벨의 바코드가 분석기 왼쪽을 향하게 삽입하세요. 카트리지를 반대 방향으로 삽입하면 챔버 도어에 끝까지 들어가지 않습니다. 샘플 컬렉터가 카트리지 안에 고정될 때까지 끝까지 누르세요.

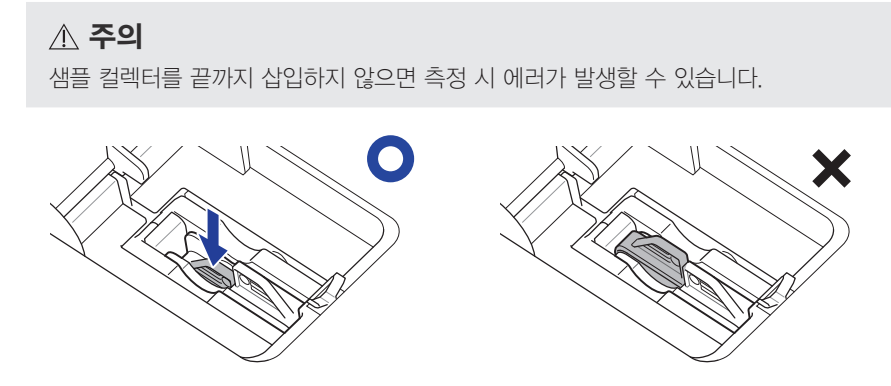

# 3.6 측정 시작

□ 챔버 도어를 닫으세요. 분석이 시작됩니다. HbA1c 측정은 약 4분 20초 소요됩니다.

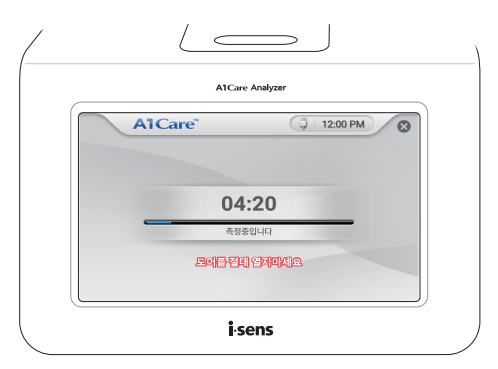

# \land 주의

측정 중에는 챔버 도어를 열지 마세요. 챔버 도어가 열리면 측정이 중단되고 결과값이 표 시되지 않습니다. □ 측정을 중단하려면 화면 상단의 ⊗ 버튼을 탭합니다.

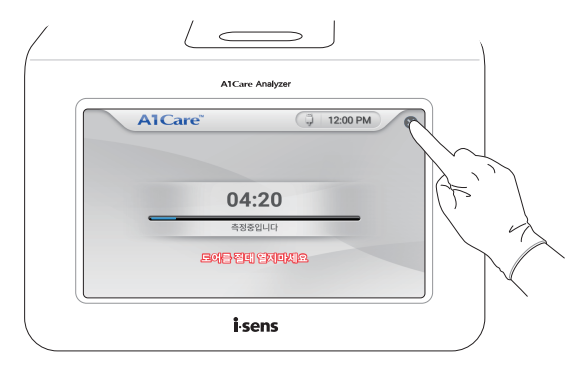

- 마나오를 탭하면 측정이 계속 진행됩니다.
- 예를 탭하면 측정이 중단됩니다.

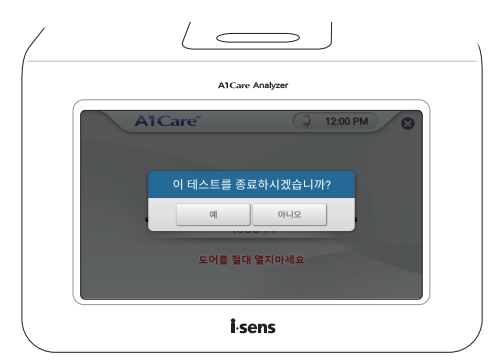

#### 3.7 결과 표시

측정이 완료되면 화면에 결과값이 표시됩니다.

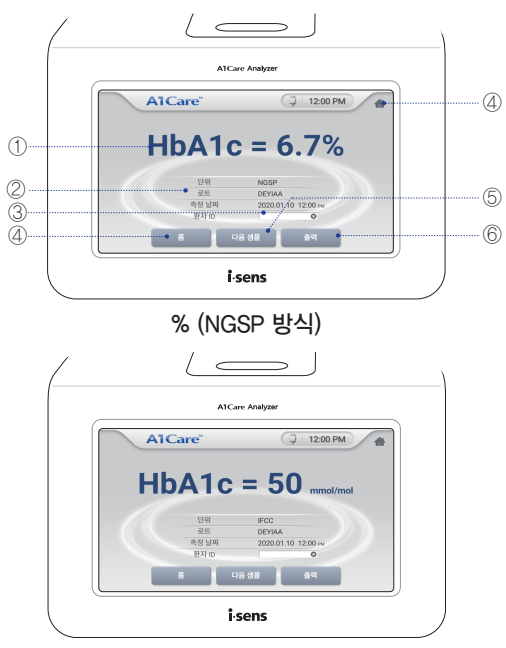

mmol/mol (IFCC 방식)

- 결과값 측정결과가 표시됩니다.
- ② **상세설명** 측정단위, 로트, 측정날짜 등이 표시됩니다.
- ③ 환자 ID 수동 입력 또는 바코드 스캐너를 사용하여 자동 입력합니다.
- ④ 홈 홈 화면으로 이동합니다.
- ⑤ **다음 샘플** 다른 검체를 연속으로 측정합니다.
- ⑥ 출력 감열식 프린터로 측정결과를 인쇄합니다.

# ,○ 참고

에러 메시지가 나타나면 문제해결을 참고하세요. 문제가 해결되지 않을 경우 고객센터 (080-910-0600)로 문의하세요.

- □ HbA1c 측정 범위는 4-15 %(NGSP 방식) 또는 20-140 mmol/ mol(IFCC 방식)입니다.
- HbA1c 농도가 측정범위를 벗어날 경우 다음 화면이 나타납니다.
- □ 4 % 또는 20 mmol/mol 미만이면 < 4.0 %로 표시됩니다.
- □ 15 % 또는 140 mmol/mol 초과이면 > 15.0 %로 표시됩니다.

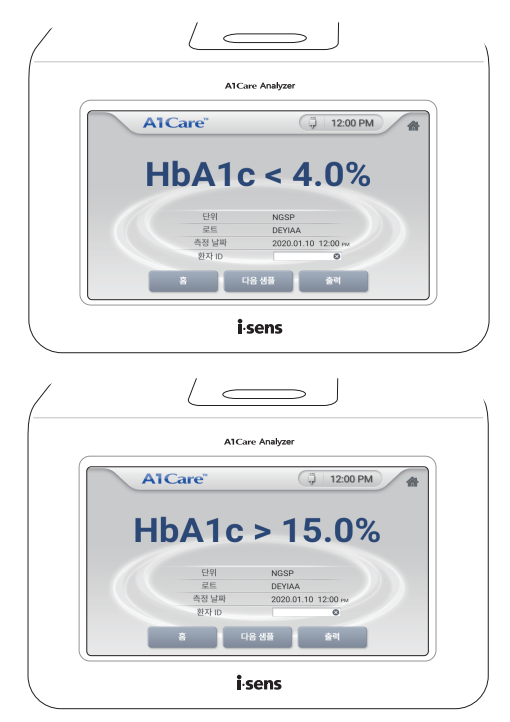

- □ 환자 ID 오른쪽 빈 란을 탭하세요. 환자 ID를 수동 입력할 수 있습니다.
- □ 환자 ID 바코드를 바코드 스캐너로 스캔하세요. 환자 ID가 자동으로 화면에 표시됩니다.

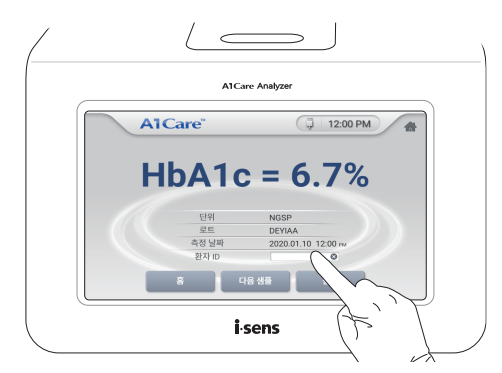

• 출력을 탭하세요. 감열식 프린터가 있는 경우 측정결과가 인쇄됩니다.

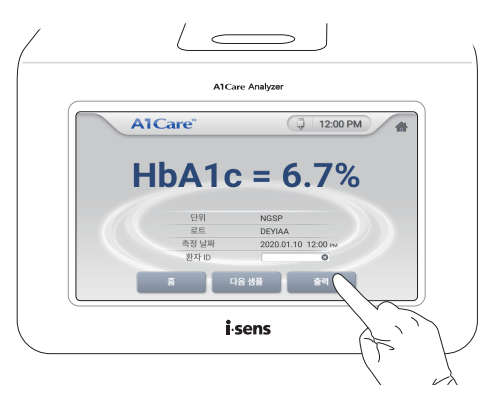

# 🔎 참고

바코드 스캐너와 감열식 프린터는 별도 구매할 수 있습니다. *분석기 옵션 장비*를 참고하 거나 고객센터(080-910-0600)로 문의하세요.

# 3.8 연속 측정

다음 검체를 연속하여 측정할 수 있습니다. 다음 샘플을 탭하세요.

카트리지를 제거하고 챔버 도어를 닫습니다. 다시 측정 준비가 시작됩니다.

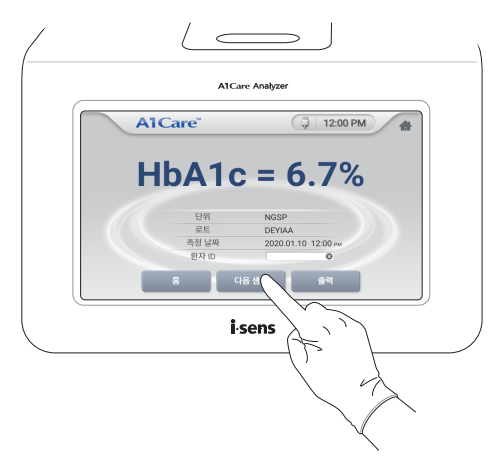

#### 3.9 측정 종료

□ 카트리지를 제거한 후 챔버 도어를 닫으세요. 홈 화면이 나타납니다.

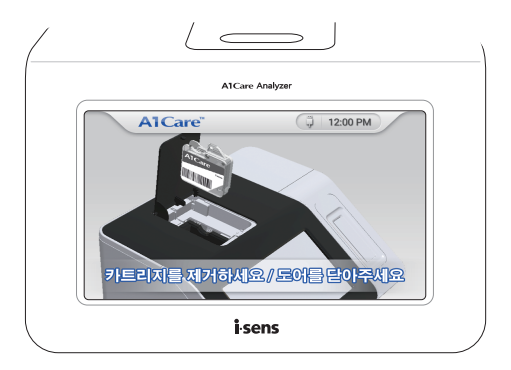

#### 4.1 측정 준비

미홈 화면에서 측정을 탭합니다.

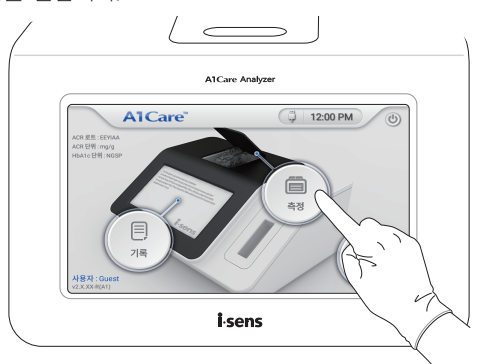

□ A1Care ACR 카트리지 알루미늄 파우치를 뜯어 카트리지를 준비합니다.

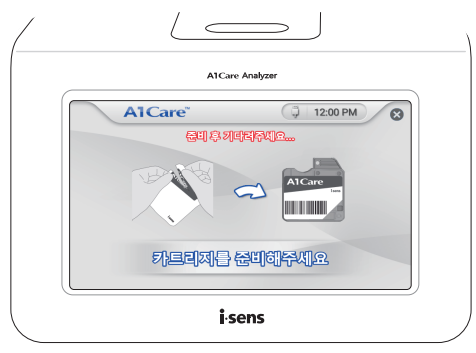

# 🔎 참고

- 신체를 보호할 수 있는 복장(가운, 보호 장갑, 보안경 등)을 적절히 착용합니다.
- 알루미늄 파우치 개봉 시 가위나 칼 등 날카로운 도구를 사용하지 마세요. 카트리지와 ACR 컬렉터가 파손될 수 있습니다.

□ A1Care ACR 카트리지 (체외 제인 17-4852 호, 요화학검사시약) 구성품을 확인하세요.

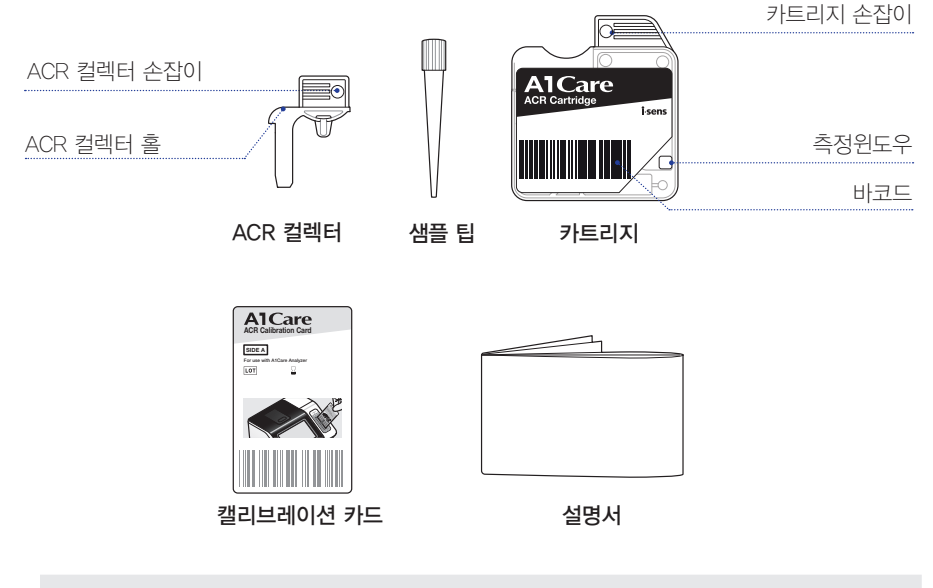

# 🛦 경고

- 카트리지는 반드시 카트리지 손잡이 부분을 잡고 사용하세요.
- 카트리지 측정윈도우를 만지지 마세요. 측정윈도우가 손상 또는 오염되면 결과값에 영 향을 줄 수 있습니다.
- 카트리지를 좌우로 흔들거나 거꾸로 세우지 마세요.
- 알루미늄 파우치 개봉 후 10분 이상 외부에 방치된 카트리지는 사용하지 마세요.

# 4.2 카트리지 및 캘리브레이션 카드 스캔

□ 카트리지를 카트리지 스캔부에 넣어 스캔합니다.

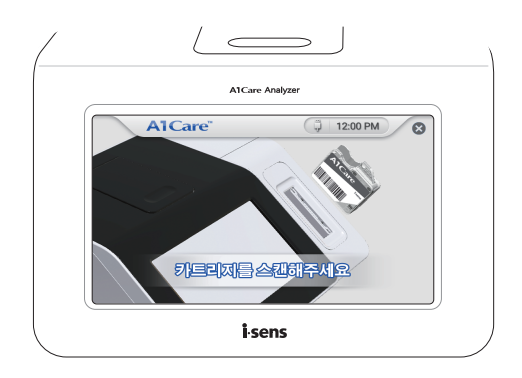

# \land 주의

- 캘리브레이션 정보가 없는 경우, 캘리브레이션 카드를 먼저 스캔한 후 카트리지를 스 캔해야 합니다.
- 카트리지 스캔부를 카트리지로 끝까지 밀어 삽입하세요.
- 카트리지 라벨의 바코드가 분석기 왼쪽을 향하게 삽입하세요.
- 캘리브레이션 카드를 카트리지 스캔부에 넣어 스캔합니다. 카드의 SIDE A 면이 분석기 왼 쪽을 향하게 삽입하세요.

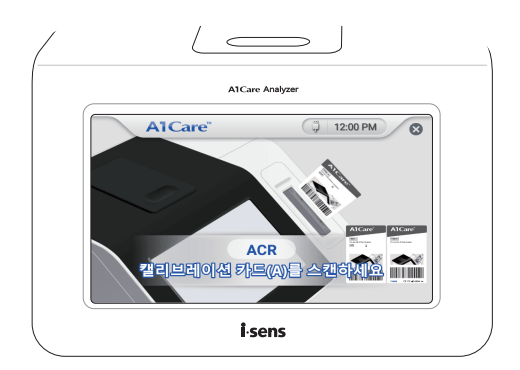

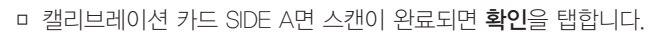

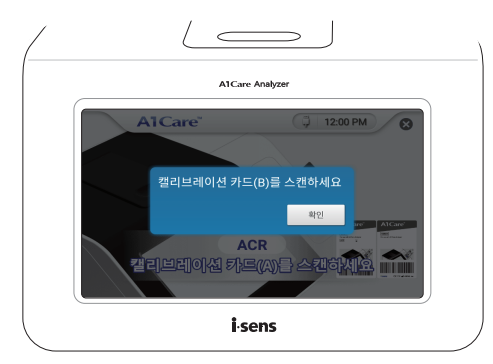

 캘리브레이션 카드를 카트리지 스캔부에 넣어 스캔합니다. 카드의 SDE B 면이 분석기 왼 쪽을 향하게 삽입하세요.

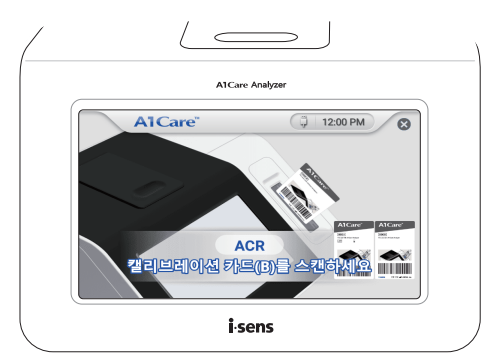

□ 캘리브레이션 카드 SIDE B면 스캔이 완료되면 **확인**을 탭합니다.

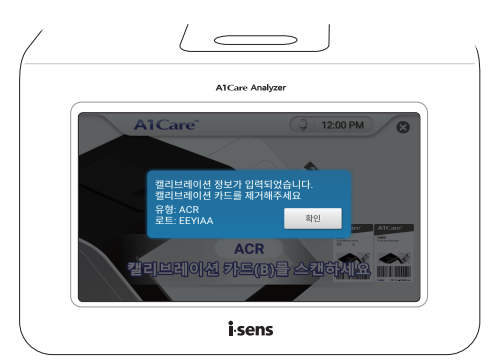

□ 캘리브레이션 카드와 카트리지의 바코드 정보가 스캔되면 다음 화면이 나타납니다.

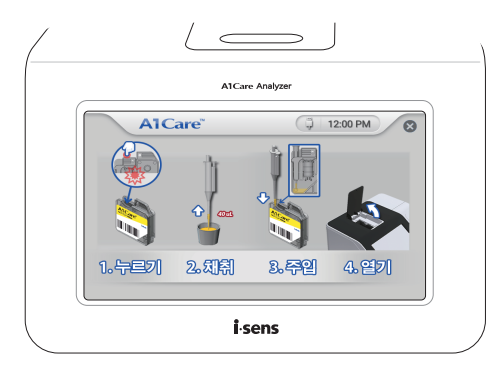

# 4.3 ACR 컬렉터 장착 및 삽입

 ACR 컬렉터를 카트리지에 장착합니다. 이때 ACR 컬렉터 손잡이와 카트리지 손잡이가 일 직선이 되도록 놓아 주세요.

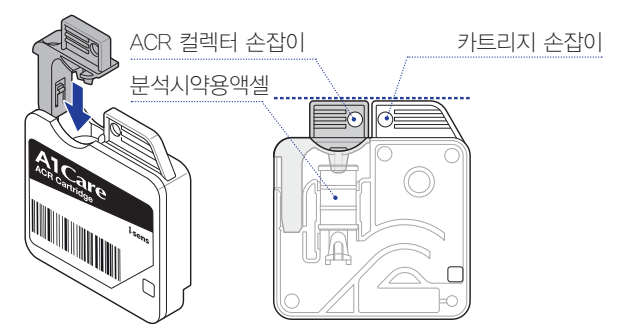

ACR 컬렉터가 카트리지 안에 고정될 때까지 끝까지 누르세요.

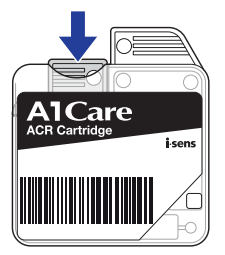

# ▲ 경고

ACR 컬렉터를 끝까지 눌러 분석시약용액이 토출된 경우 5분 이내에 측정을 진행하세요.

#### 4.4 검체 채취

피펫에 샘플 팁을 장착한 후 소변 검체를 채취하세요. (약 40 µL)

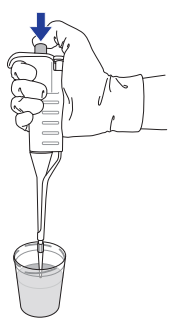

ACR 컬렉터 홀에 샘플 팁을 넣은 후 채취한 검체를 주입하세요.

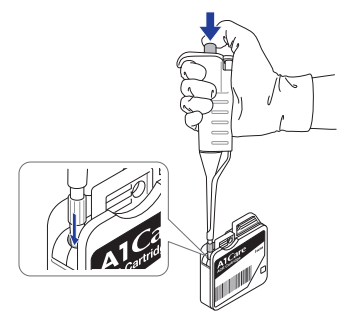

# \land 주의

카트리지를 좌우로 흔들거나 거꾸로 세우지 마십시오. 용액이 측정윈도우로 흐르면 결과 값에 영향을 줄 수 있습니다.

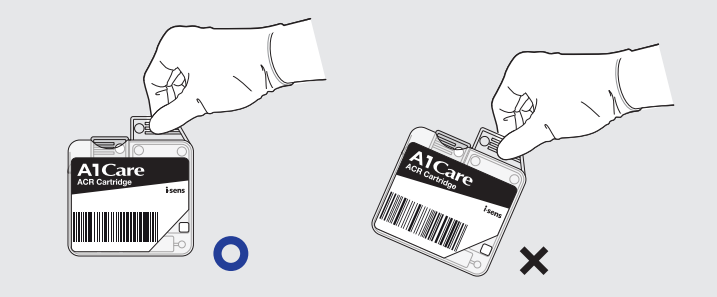

# 4.5 카트리지 장착

ㅁ 챔버 도어를 여세요.

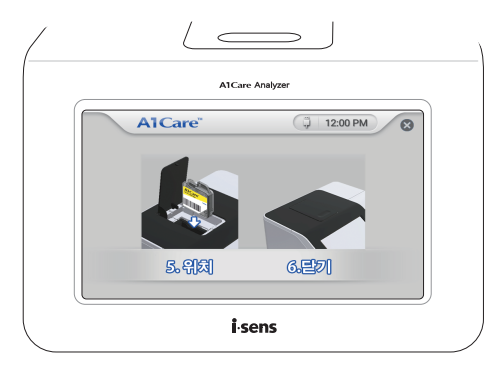

 카트리지 손잡이를 잡아 카트리지 반응 챔버에 카트리지를 넣으세요. 카트리지가 카트리지 반응 챔버에 제대로 들어가면 기계음이 납니다.

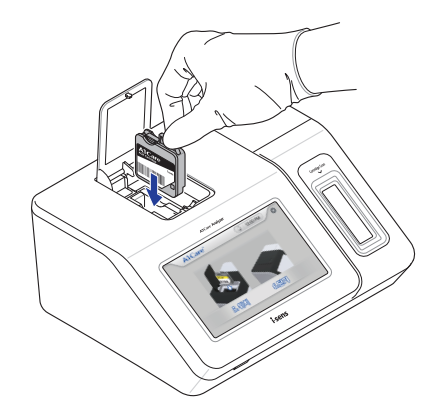

# \land 주의

카트리지를 카트리지 반응 챔버에 넣을 때 삽입 방향에 유의하세요. 카트리지를 반대로 넣으면 다음 측정 단계로 진행되지 않습니다.

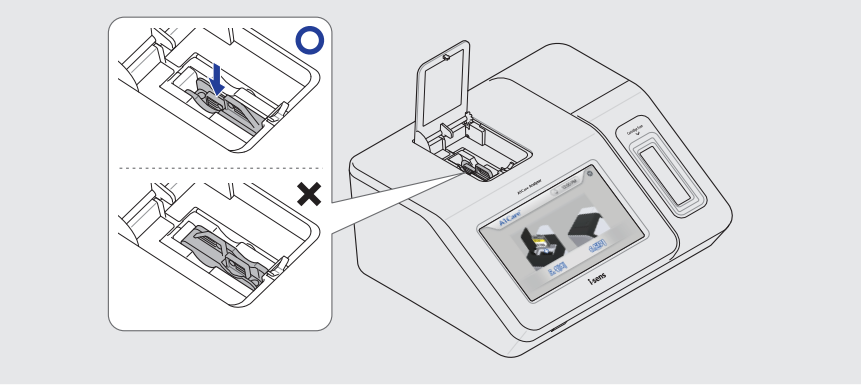

#### 4.6 측정 시작

□ 챔버 도어를 닫으세요. 분석이 시작됩니다. ACR 측정은 약 7분 소요됩니다.

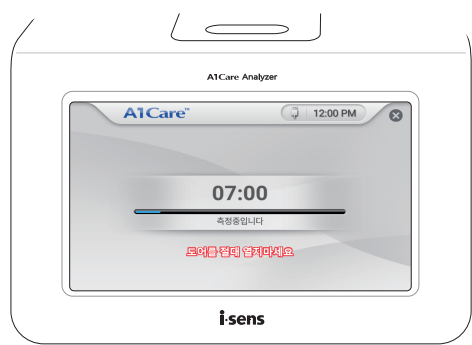

#### ⚠ 주의

측정 중에는 챔버 도어를 열지 마세요. 챔버 도어가 열리면 측정이 중단되고 결과값이 표 시되지 않습니다. □ 측정을 중단하려면 화면 상단의 ⊗ 버튼을 탭합니다.

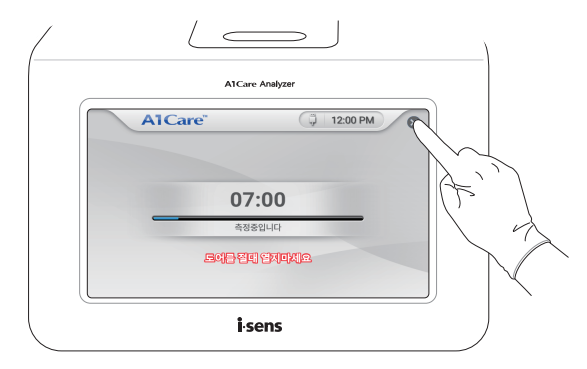

- 마나오를 탭하면 측정이 계속 진행됩니다.
- 예를 탭하면 측정이 중단됩니다.

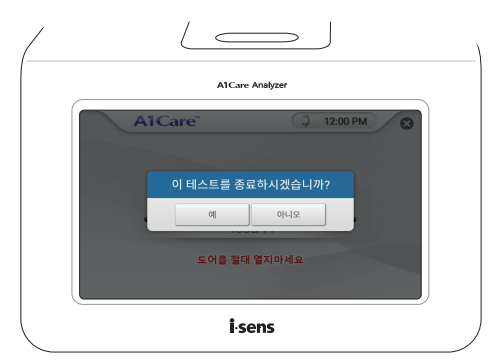

#### 4.7 결과 표시

며 측정이 완료되면 화면에 결과값이 표시됩니다.

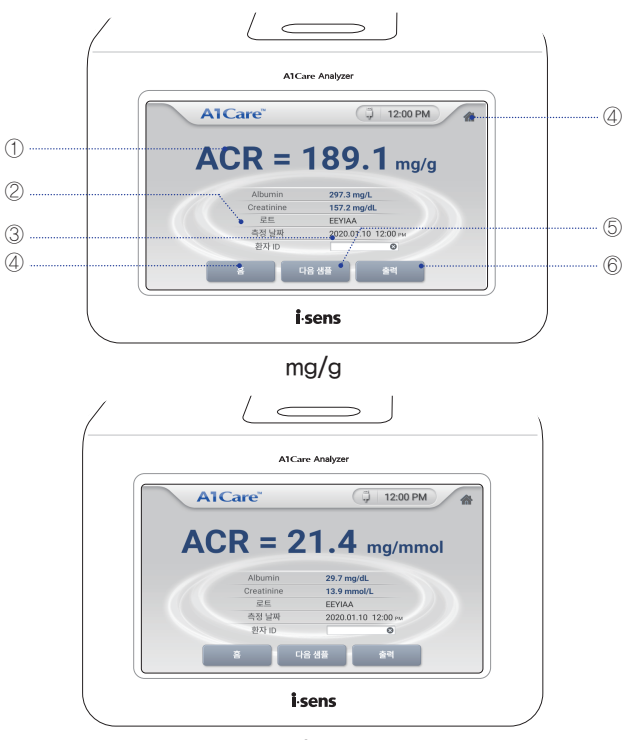

mg/mmol

- 결과값 측정결과가 표시됩니다.
- ② **상세설명** 로트, 측정날짜 등이 표시됩니다.
- ③ 환자 ID 입력 수동 입력 또는 바코드 스캐너를 사용하여 자동 입력합니다.
- ④ 홈 홈 화면으로 이동합니다.
- ⑤ 다음 샘플 다른 검체를 연속으로 측정합니다.
- ⑥ 출력 감열식 프린터로 측정결과를 인쇄합니다.

# 🔎 참고

에러 메시지가 나타나면 문제해결을 참고하세요. 문제가 해결되지 않을 경우 고객센터 (080-910-0600)로 문의하세요.

- ACR 계산값은 알부민 농도 5-300 mg/L, 크레아티닌 농도 15-500 mg/dL, 알부민/크레
  아티닌 농도 1-2,000 mg/g 범위 내에서 비율을 계산할 수 있습니다.
- ACR 농도가 측정범위를 벗어날 경우 측정값은 아래 표와 같이 표시됩니다.

| 4.00     |        | Albumin (mg/L) |       |          |
|----------|--------|----------------|-------|----------|
| ACK      |        | < 5            | 5-300 | > 300    |
| <b>.</b> | < 15   |                | 〉 결과값 | > 2000.0 |
| (mg/dl)  | 15-500 | 〈 결과값          | 결과값   | 〉결과값     |
| (mg/ac)  | > 500  | < 1.0          | 〈 결과값 |          |

예시 A) 알부민 농도가 5 mg/L 미만이고 크레아티닌 농도가 15 mg/dL 미만인 경우 측정값은 ACR ----로 표시됩니다.

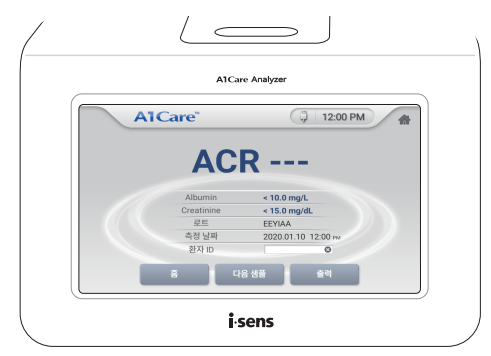

예시 B) 알부민 농도가 100 mg/L이고 크레아티닌 농도가 500 mg/dL를 초과할 경우 측정값은 ACR 〈 20.0 mg/g으로 표시됩니다.

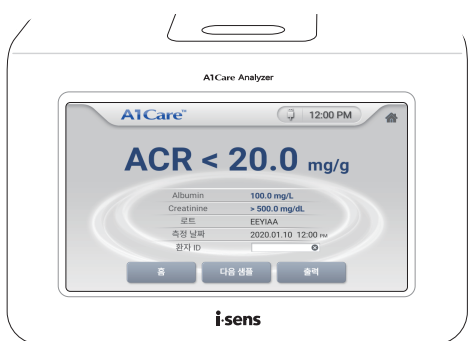

- □ 환자 ID 오른쪽 빈 란을 탭하세요. 환자 ID를 수동 입력할 수 있습니다.
- □ 환자 ID 바코드를 바코드 스캐너로 스캔하세요. 환자 ID가 자동으로 화면에 표시됩니다.

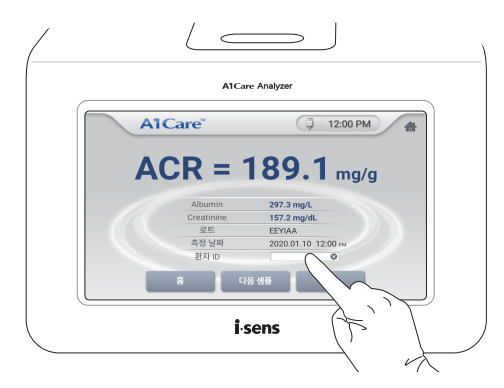

출력을 탭하세요. 감열식 프린터가 있는 경우 측정결과가 인쇄됩니다.

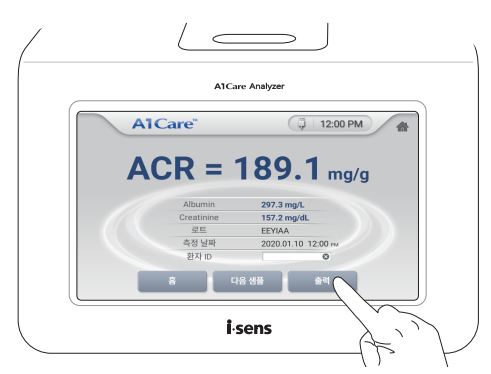

# 🔎 참고

바코드 스캐너와 감열식 프린터는 별도 구매할 수 있습니다. *분석기 옵션 장비*를 참고하 거나 고객센터(080-910-0600)로 문의하세요.

## 4.8 연속 측정

마다음 검체를 연속하여 측정할 수 있습니다. 다음 샘플을 탭하세요.

카트리지를 제거하고 챔버 도어를 닫습니다. 다시 측정 준비가 시작됩니다.

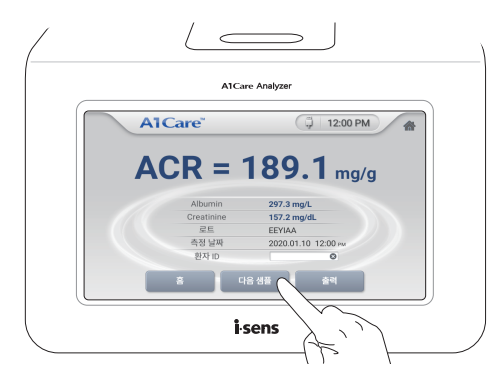

# 4.9 측정 종료

□ 카트리지를 제거한 후 챔버 도어를 닫으세요. 홈 화면이 나타납니다.

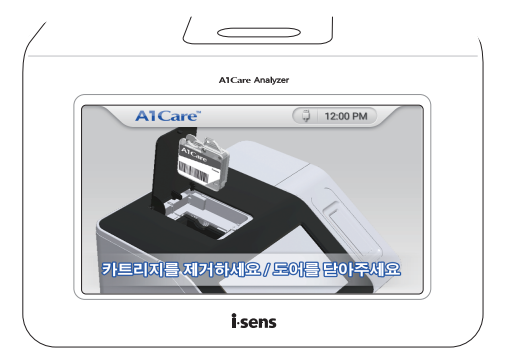

# 5.1 측정 준비

미홈 화면에서 측정을 탭합니다.

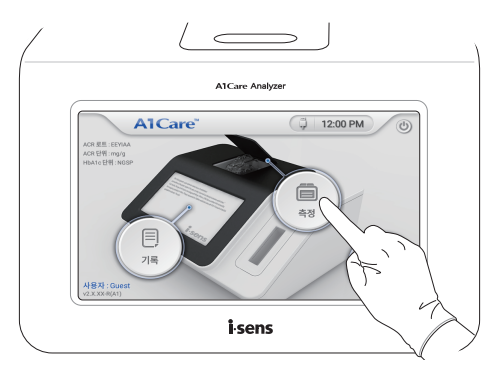

A1Care GA 카트리지 알루미늄 파우치를 뜯어 카트리지를 준비합니다.

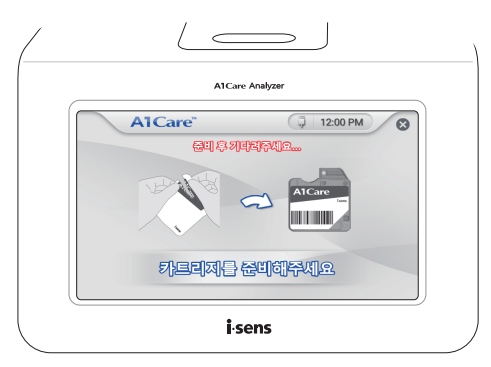

# 🛦 경고

- 신체를 보호할 수 있는 복장(가운, 보호 장갑, 보안경 등)을 적절히 착용합니다.
- 알루미늄 파우치 개봉 시 가위나 칼 등 날카로운 도구를 사용하지 마세요. 카트리지와 GA 컬렉터가 파손될 수 있습니다.

□ A1Care GA 카트리지 (체외 제인 21-4641 호, 당뇨질환관련검사시약) 구성품을 확인하세요.

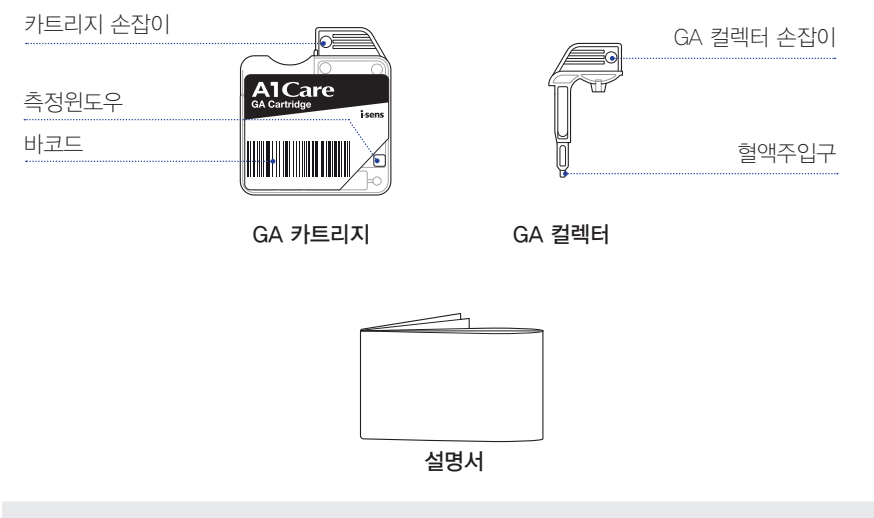

# 🛦 경고

- 카트리지는 반드시 카트리지 손잡이 부분을 잡고 사용하세요.
- 카트리지 측정윈도우를 만지지 마세요. 측정윈도우가 손상 또는 오염되면 결과값에 영 향을 줄 수 있습니다.
- 카트리지를 좌우로 흔들거나 거꾸로 세우지 마세요.
- 알루미늄 파우치 개봉 후 10분 이상 외부에 방치된 카트리지는 사용하지 마세요.
#### 5.2 카트리지 스캔

카트리지를 카트리지 스캔부에 넣어 스캔합니다.

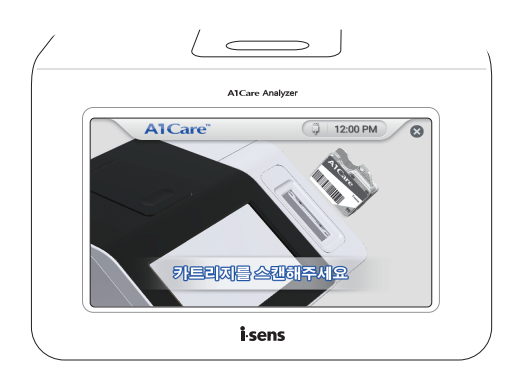

## \land 주의

- 카트리지 스캔부를 카트리지로 끝까지 밀어 삽입하세요.
- 카트리지 라벨의 바코드가 분석기 왼쪽을 향하게 삽입하세요.

#### 5.3 검체 채취

□ GA 컬렉터를 이용하여 혈장 또는 혈청 검체를 채취하세요. (약 5.0 µL)

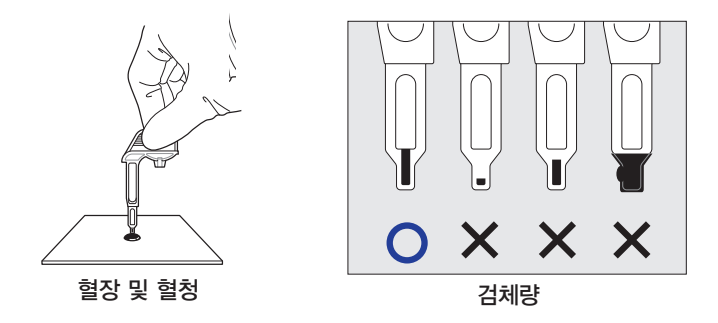

# \land 주의

- 혈장 또는 혈청은 항응고제 처리된 혈액수집튜브 등에서 채취하세요. 사용 전에 충분 히 혼합하여 사용하세요.
- GA 컬렉터 내부가 아닌 외부에 검체가 묻은 경우 티슈 또는 깨끗한 천으로 조심스럽게 외부를 닦아내고 검사를 진행하세요.

#### 5.4 GA 컬렉터 장착

 GA 컬렉터를 카트리지에 장착합니다. 이때 GA 컬렉터 손잡이와 카트리지 손잡이가 일직 선이 되도록 놓아 주세요.

# ▲ 경고

무리하게 힘을 주어 GA 컬렉터를 끝까지 장착하지 않도록 주의하세요. 끝까지 삽입하여 분석용액이 토출된 경우 측정을 중지하고 카트리지를 폐기하세요.

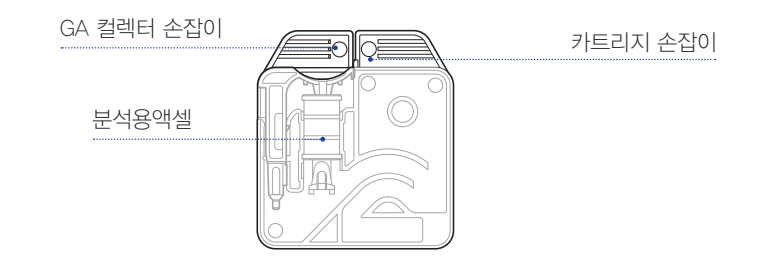

## 5.5 카트리지 장착 및 GA 컬렉터 삽입

마 챔버 도어를 여세요.

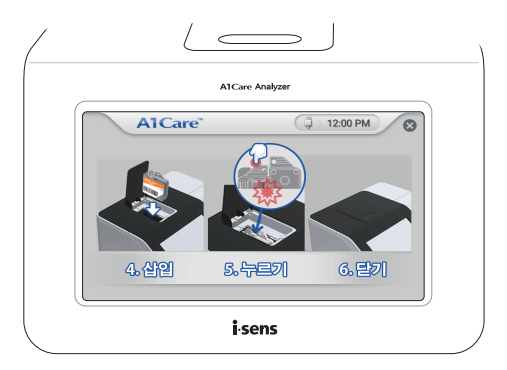

 카트리지 손잡이를 잡아 카트리지 반응 챔버에 카트리지를 넣으세요. 카트리지가 카트리지 반응 챔버에 제대로 들어가면 기계음이 납니다.

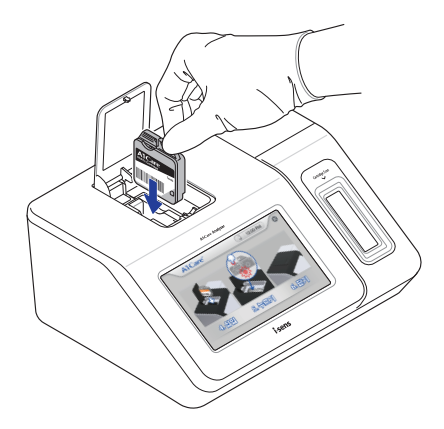

### \land 주의

카트리지 라벨의 바코드가 분석기 왼쪽을 향하게 삽입하세요. 카트리지를 반대 방향으로 삽입하면 챔버 도어에 끝까지 들어가지 않습니다.

□ GA 컬렉터가 카트리지 안에 고정될 때까지 끝까지 누르세요.

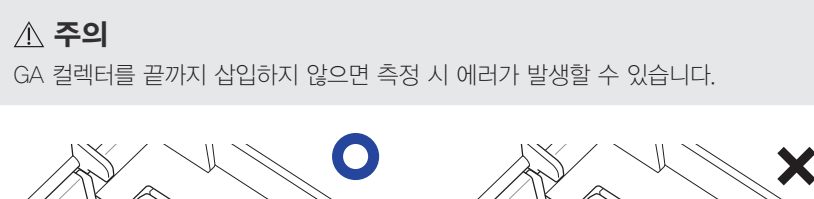

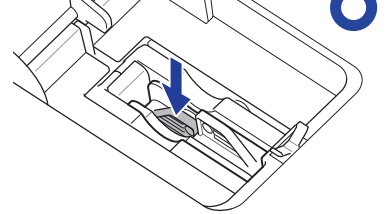

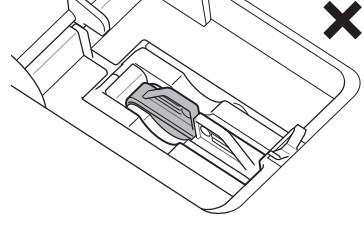

## 5.6 측정 시작

□ 챔버 도어를 닫으세요. 분석이 시작됩니다. GA 측정은 약 5분 소요됩니다.

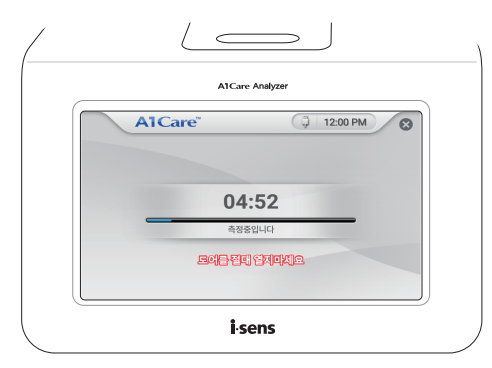

# 

측정 중에는 챔버 도어를 열지 마세요. 챔버 도어가 열리면 측정이 중단되고 결과값이 표 시되지 않습니다.

□ 측정을 중단하려면 화면 상단의 ⊗ 버튼을 탭합니다.

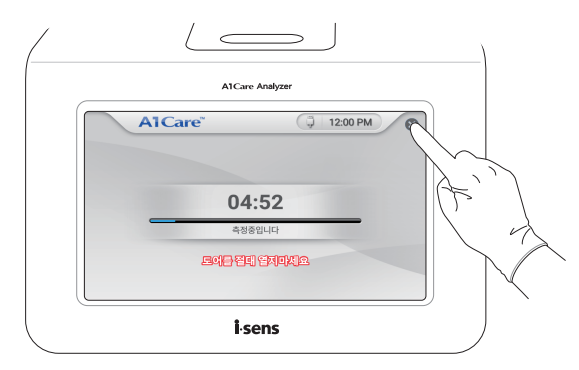

- 아니오를 탭하면 측정이 계속 진행됩니다.
- 예를 탭하면 측정이 중단됩니다.

| A1Care Analyzer                                                |
|----------------------------------------------------------------|
| A1Care 12:00 PM 중<br>이 테스트를 종료하시겠습니까?<br>에 아니오<br>도어응 철티 일치아세요 |
| i·sens                                                         |

#### 5.7 결과 표시

측정이 완료되면 화면에 결과값이 표시됩니다.

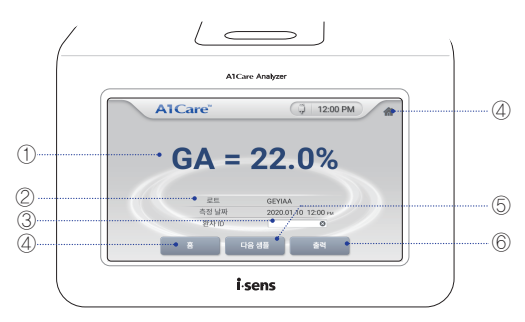

- 결과값 측정결과가 표시됩니다.
- ② **상세설명** 로트, 측정날짜 등이 표시됩니다.
- ③ 환자 ID 수동 입력 또는 바코드 스캐너를 사용하여 자동 입력합니다.
- ④ 홈 홈 화면으로 이동합니다.
- ⑤ **다음 샘플** 다른 검체를 연속으로 측정합니다.
- ⑥ 출력 감열식 프린터로 측정결과를 인쇄합니다.

## 🔎 참고

에러 메시지가 나타나면 문제해결을 참고하세요. 문제가 해결되지 않을 경우 고객센터 (080-910-0600)로 문의하세요.

- □ GA 측정 범위는 10-40 %입니다.
- GA 농도가 측정범위를 벗어날 경우 다음 화면이 나타납니다.
- □ 10 % 미만이면 < 10 %로 표시됩니다.
- □ 40 % 초과이면 > 40 %로 표시됩니다.

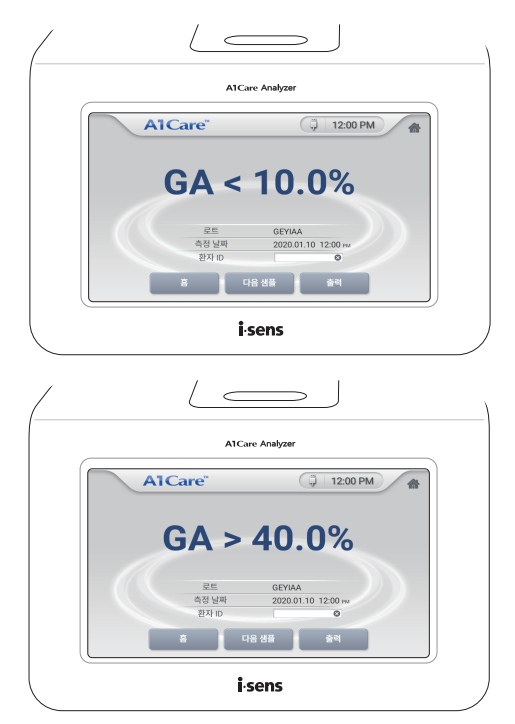

- □ 환자 ID 오른쪽 빈 란을 탭하세요. 환자 ID를 수동 입력할 수 있습니다.
- □ 환자 ID 바코드를 바코드 스캐너로 스캔하세요. 환자 ID가 자동으로 화면에 표시됩니다.

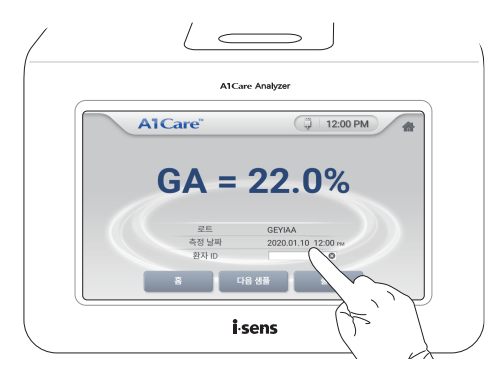

고 출력을 탭하세요. 감열식 프린터가 있는 경우 측정결과가 인쇄됩니다.

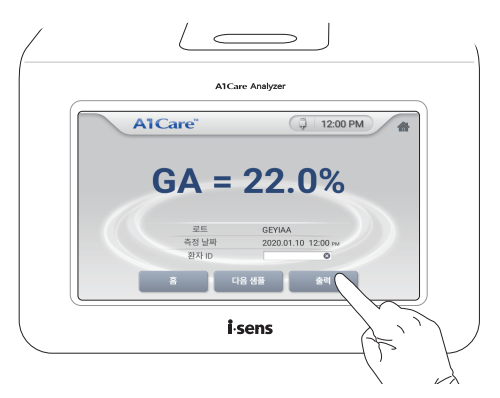

# 🔎 참고

바코드 스캐너와 감열식 프린터는 별도 구매할 수 있습니다. *분석기 옵션 장비*를 참고하 거나 고객센터(080-910-0600)로 문의하세요.

## 5.8 연속 측정

다음 검체를 연속하여 측정할 수 있습니다. 다음 샘플을 탭하세요.

카트리지를 제거하고 챔버 도어를 닫습니다. 다시 측정 준비가 시작됩니다.

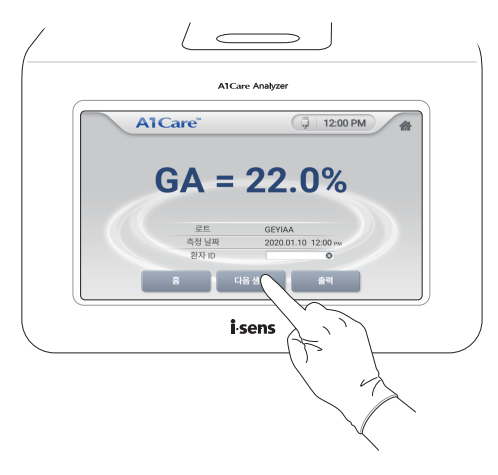

## 5.9 측정 종료

□ 카트리지를 제거한 후 챔버 도어를 닫으세요. 홈 화면이 나타납니다.

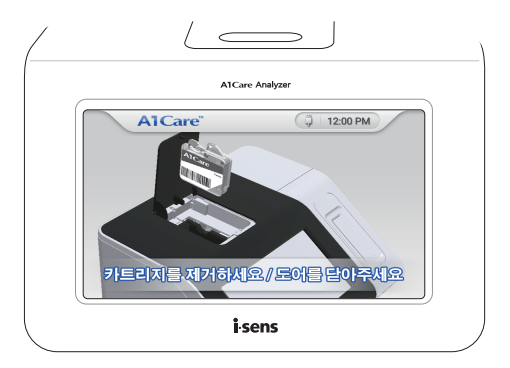

## 6.1 측정 준비

미홈 화면에서 측정을 탭합니다.

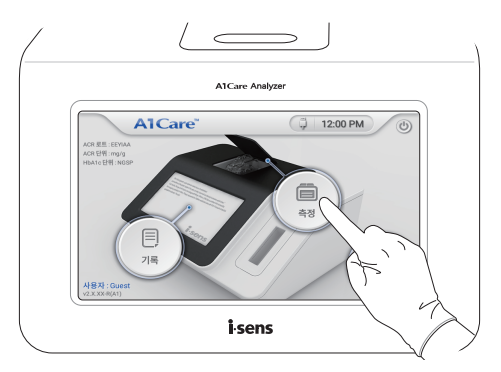

□ A1Care CRP 카트리지 알루미늄 파우치를 뜯어 카트리지를 준비합니다.

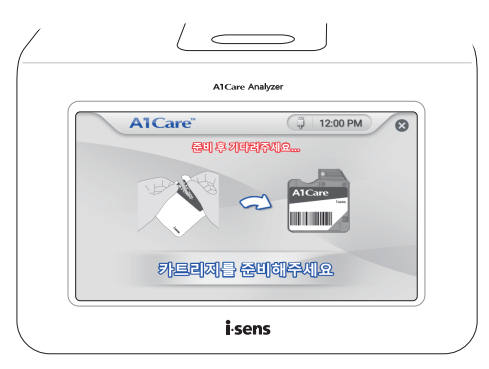

# 🛦 경고

- 신체를 보호할 수 있는 복장(가운, 보호 장갑, 보안경 등)을 적절히 착용합니다.
- 알루미늄 파우치 개봉 시 가위나 칼 등 날카로운 도구를 사용하지 마세요. 카트리지와 CRP 컬렉터가 파손될 수 있습니다.

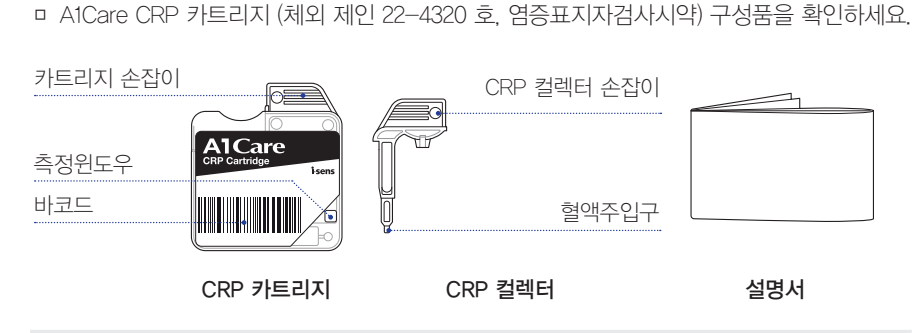

# 🛦 경고

- 카트리지는 반드시 카트리지 손잡이 부분을 잡고 사용하세요.
- 카트리지 측정원도우를 만지지 마세요. 측정원도우가 손상 또는 오염되면 결과값에 영 향을 줄 수 있습니다.
- 카트리지를 좌우로 흔들거나 거꾸로 세우지 마세요.
- 알루미늄 파우치 개봉 후 10분 이상 외부에 방치된 카트리지는 사용하지 마세요.

#### 6.2 카트리지 스캔

카트리지를 카트리지 스캔부에 넣어 스캔합니다.

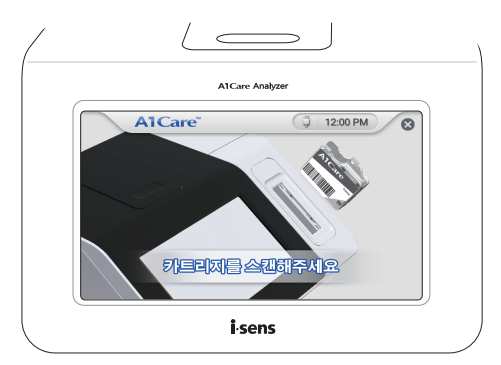

## \land 주의

- 카트리지 스캔부를 카트리지로 끝까지 밀어 삽입하세요.
- 카트리지 라벨의 바코드가 분석기 왼쪽을 향하게 삽입하세요.

- 카트리지의 바코드 정보가 스캔되면 다음 화면이 나타납니다.
- 카트리지 라벨의 바코드에 로트의 캘리브레이션 정보가 인쇄되어 있습니다.
  바코드를 인식하여 해당 캘리브레이션 커브를 이용하여 보정합니다.

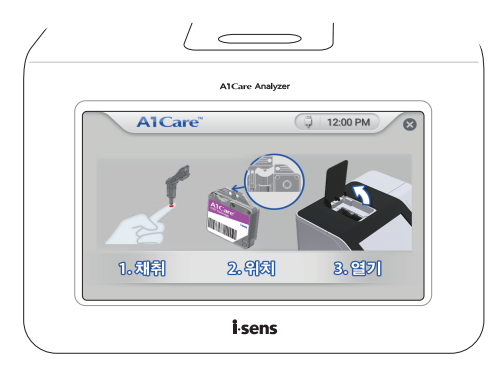

#### \land 주의

- 카트리지 스캔부를 카트리지로 끝까지 밀어 삽입하세요.
- 카트리지 라벨의 바코드가 분석기 왼쪽을 향하게 삽입하세요.

#### 6.3 검체 채취

CRP 컬렉터를 이용하여 혈장 또는 혈청 검체를 채취하세요. (약 2.5 µL)

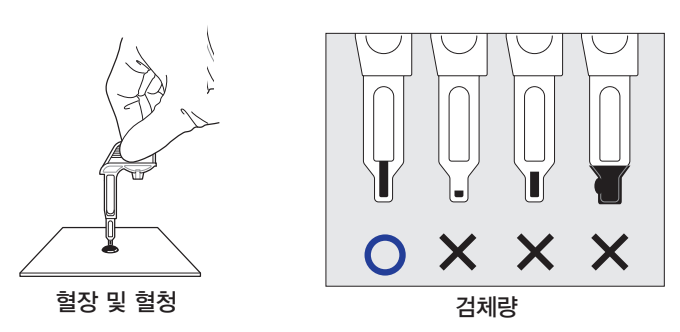

#### \land 주의

- 혈장 또는 혈청은 항응고제 처리된 혈액수집튜브 등에서 채취하세요. 사용 전에 충분 히 혼합하여 사용하세요.
- CRP 컬렉터 내부가 아닌 외부에 검체가 묻은 경우 티슈 또는 깨끗한 천으로 조심스럽 게 외부를 닦아내고 검사를 진행하세요.

#### 6.4 CRP 컬렉터 장착

 CRP 컬렉터를 카트리지에 장착합니다. 이때 CRP 컬렉터 손잡이와 카트리지 손잡이가 일 직선이 되도록 놓아 주세요.

# ▲ 경고

무리하게 힘을 주어 CRP 컬렉터를 끝까지 장착하지 않도록 주의하세요. 끝까지 삽입하여 용혈용액이 토출된 경우 측정을 중지하고 카트리지를 폐기하세요.

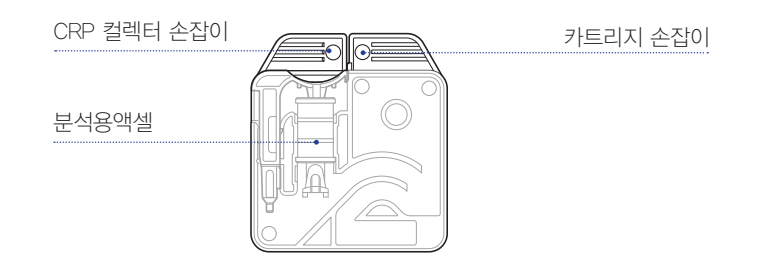

# 6.5 카트리지 장착 및 CRP 컬렉터 삽입

ㅁ 챔버 도어를 여세요.

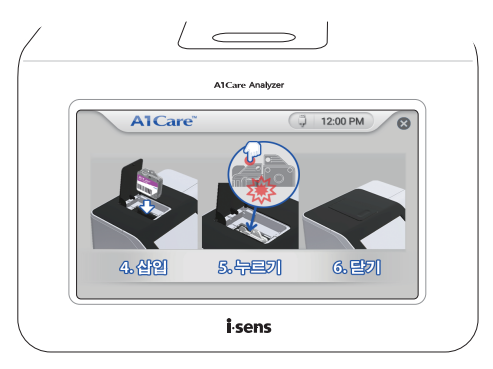

 카트리지 손잡이를 잡아 카트리지 반응 챔버에 카트리지를 넣으세요. 카트리지가 카트리지 반응 챔버에 제대로 들어가면 기계음이 납니다.

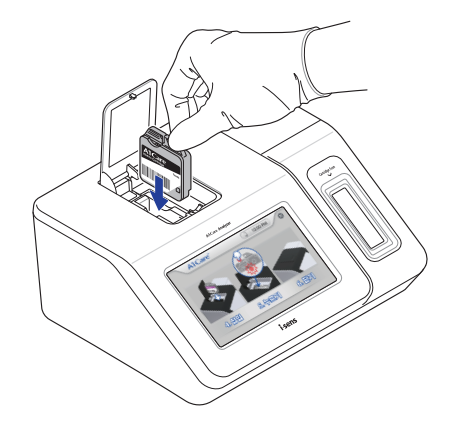

# 

카트리지 라벨의 바코드가 분석기 왼쪽을 향하게 삽입하세요. 카트리지를 반대 방향으로 삽입하면 챔버 도어에 끝까지 들어가지 않습니다. CRP 컬렉터가 카트리지 안에 고정될 때까지 끝까지 누르세요.

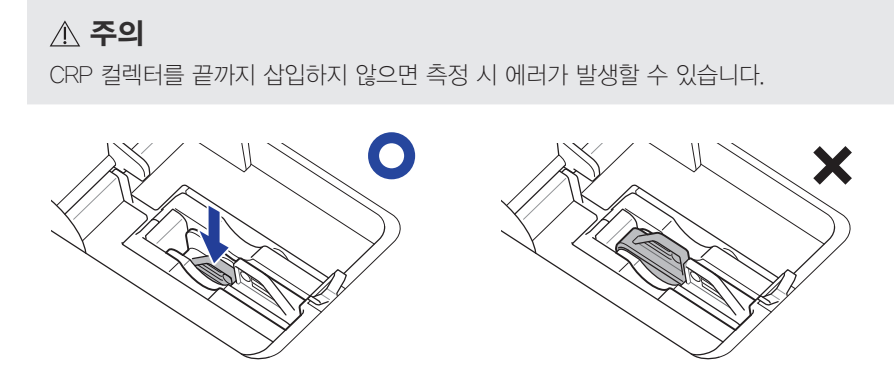

## 6.6 측정 시작

□ 챔버 도어를 닫으세요. 분석이 시작됩니다. CRP 측정은 약 5분 소요됩니다.

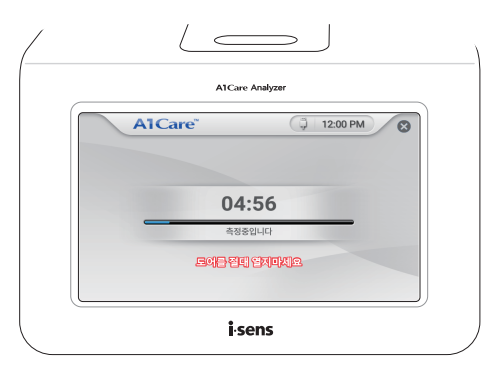

## \land 주의

측정 중에는 챔버 도어를 열지 마세요. 챔버 도어가 열리면 측정이 중단되고 결과값이 표 시되지 않습니다. □ 측정을 중단하려면 화면 상단의 ⊗ 버튼을 탭합니다.

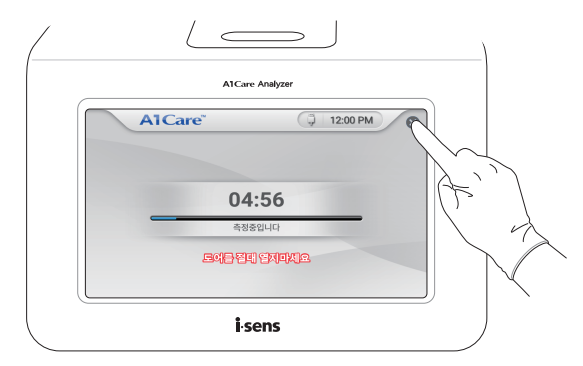

- 아니오를 탭하면 측정이 계속 진행됩니다.
- 예를 탭하면 측정이 중단됩니다.

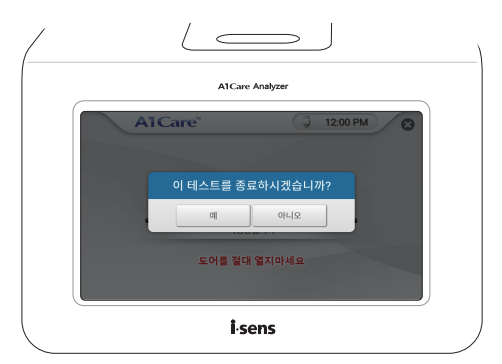

#### 6.7 결과 표시

측정이 완료되면 화면에 결과값이 표시됩니다.

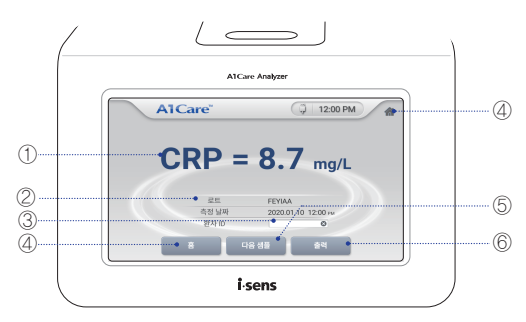

- 결과값 측정결과가 표시됩니다.
- ② **상세설명** 로트, 측정날짜 등이 표시됩니다.
- ③ 환자 ID 수동 입력 또는 바코드 스캐너를 사용하여 자동 입력합니다.
- ④ 홈 홈 화면으로 이동합니다.
- ⑤ **다음 샘플** 다른 검체를 연속으로 측정합니다.
- ⑥ 출력 감열식 프린터로 측정결과를 인쇄합니다.

## , 한 참고

에러 메시지가 나타나면 문제해결을 참고하세요. 문제가 해결되지 않을 경우 고객센터 (080-910-0600)로 문의하세요.

- □ CRP 측정 범위는 5 160 mg/L입니다.
- CRP 결과가 측정범위를 벗어날 경우 다음 화면이 나타납니다.
- □ 5 mg/L 미만이면 < 5 mg/L로 표시됩니다.
- □ 160 mg/L 초과이면 > 160 mg/L로 표시됩니다.

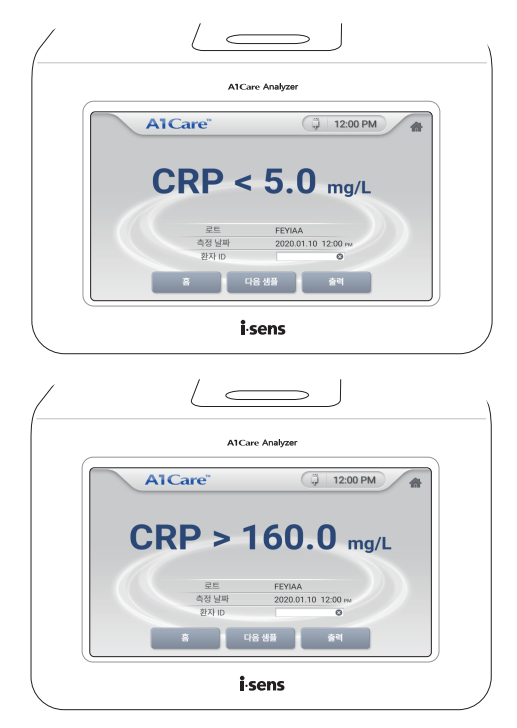

- □ 환자 ID 오른쪽 빈 란을 탭하세요. 환자 ID를 수동 입력할 수 있습니다.
- □ 환자 ID 바코드를 바코드 스캐너로 스캔하세요. 환자 ID가 자동으로 화면에 표시됩니다.

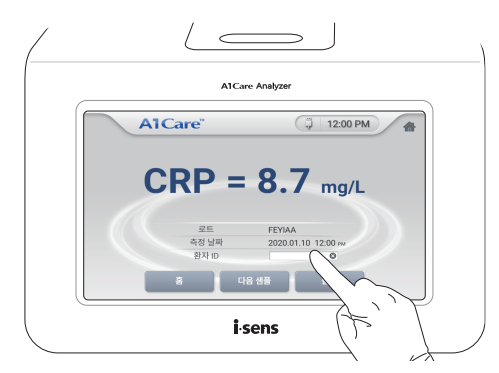

• 출력을 탭하세요. 감열식 프린터가 있는 경우 측정결과가 인쇄됩니다.

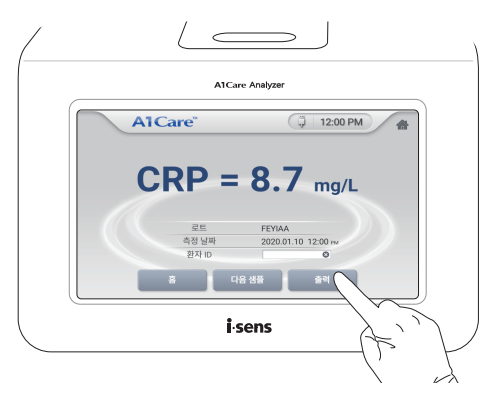

# 🔎 참고

바코드 스캐너와 감열식 프린터는 별도 구매할 수 있습니다. *분석기 옵션 장비*를 참고하 거나 고객센터(080-910-0600)로 문의하세요.

## 6.8 연속 측정

마다음 검체를 연속하여 측정할 수 있습니다. 다음 샘플을 탭하세요.

카트리지를 제거하고 챔버 도어를 닫습니다. 다시 측정 준비가 시작됩니다.

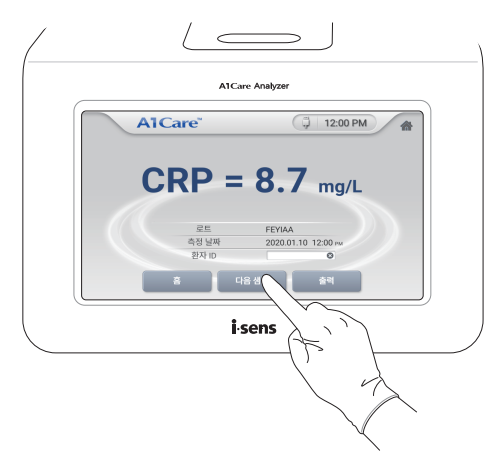

## 6.9 측정 종료

□ 카트리지를 제거한 후 챔버 도어를 닫으세요. 홈 화면이 나타납니다.

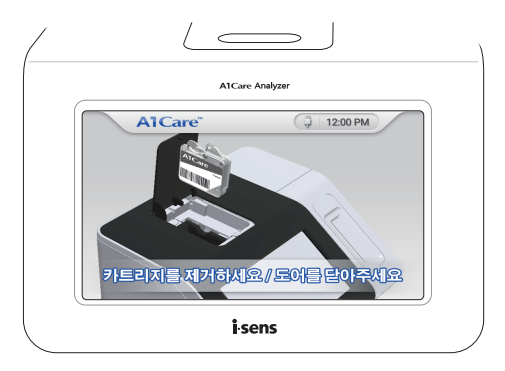

# 7 데이터 관리

미 분석기에서 측정한 모든 제품의 데이터를 확인할 수 있습니다. 기록을 탭하세요.

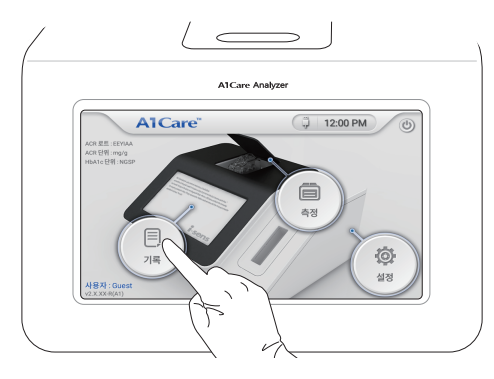

# 7.1 측정 데이터 보기

미 확인을 원하는 제품 버튼을 탭하세요.

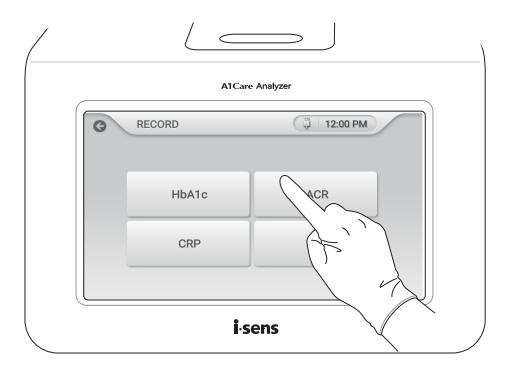

- 미 측정 데이터(테스트 번호, 유형, 결과, 날짜/시간)가 최근 결과부터 5개씩 표시됩니다.
- □ 〈 또는 〉 버튼을 탭하면 이전 데이터를 확인할 수 있습니다.
- 미 확인을 원하는 측정 데이터를 선택 후

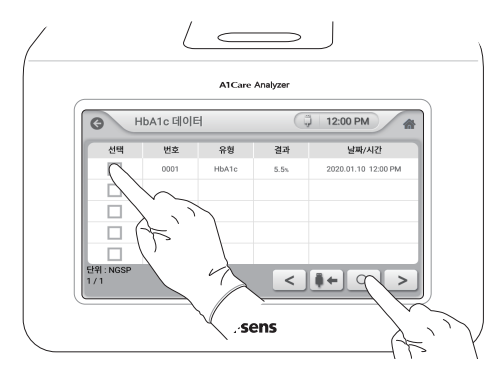

- 자세히 보기에서 출력을 탭하면 측정 데이터가 인쇄됩니다.
- 자세히 보기에서 취소를 탭하면 측정 데이터 화면으로 돌아갑니다.

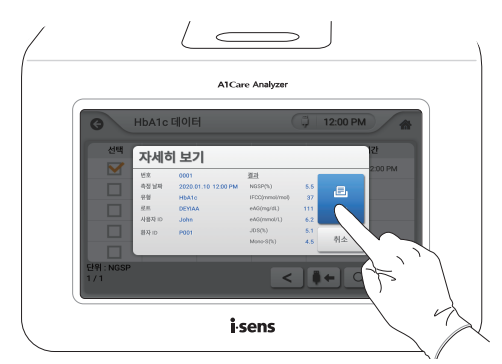

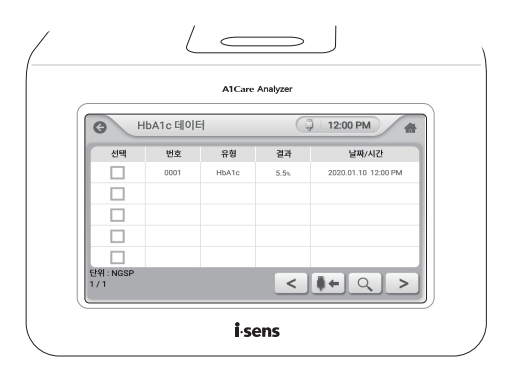

- □ 분석기에 USB를 연결한 후 ▮ + 버튼을 탭하면 측정 데이터를 USB에 저장할 수 있습니다.
- 🚮 버튼을 탭하면 홈 화면으로 돌아갑니다.

D 분석기 설정을 변경할 수 있습니다. 설정을 탭하세요.

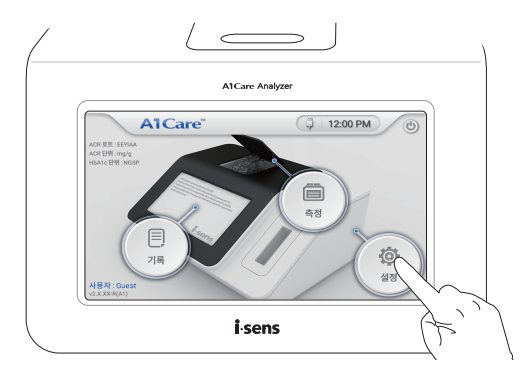

 시스템 설정, 사용자 설정, 기능 테스트, 서비스 설정 항목이 있습니다. 각 메뉴는 사용자 권 한에 따라 다르게 보일 수 있습니다.

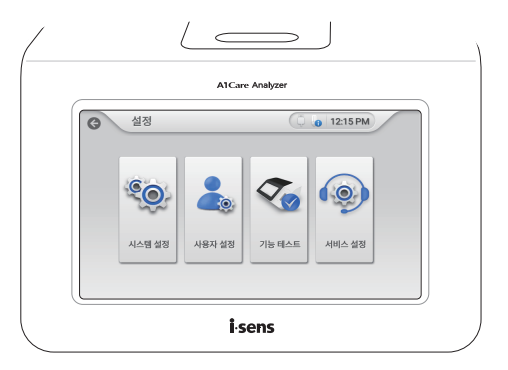

### 8.1 시스템 설정

시스템 설정을 탭하세요.

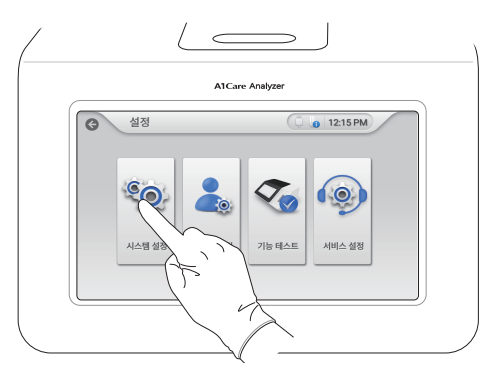

 화면 밝기, 날짜, 시간, 소리, 네트워크, 언어, HbA1c 단위 선택, ACR 단위 선택, 캘리브레이 션 등록, 보안 항목이 있습니다.

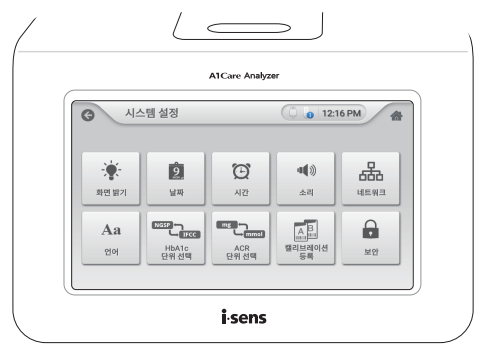

#### 화면 밝기

- **화면 밝기**를 탭하세요.
- □ 〈 또는 〉 버튼을 이용하여 밝기를 조절할 수 있습니다.

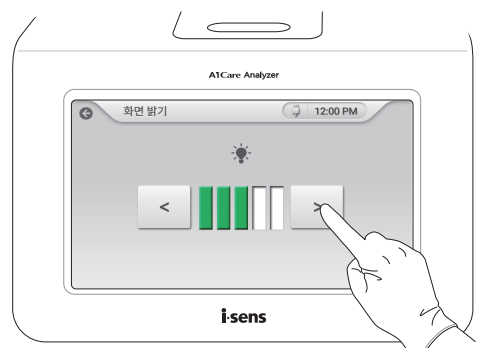

### 날짜

**날짜**를 탭하세요.

□ ∧ 또는 V 버튼을 이용하여 날짜를 변경할 수 있습니다.

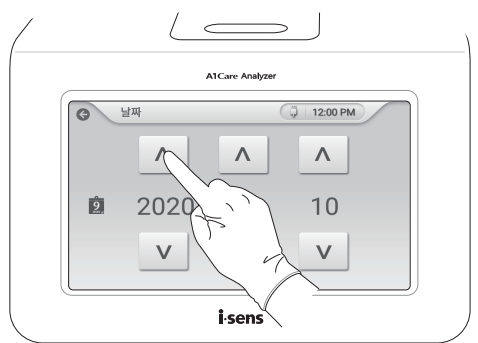

#### 시간

- 미시간을 탭하세요.
- □ ∧ 또는 ∨ 버튼을 이용하여 시간을 변경할 수 있습니다.

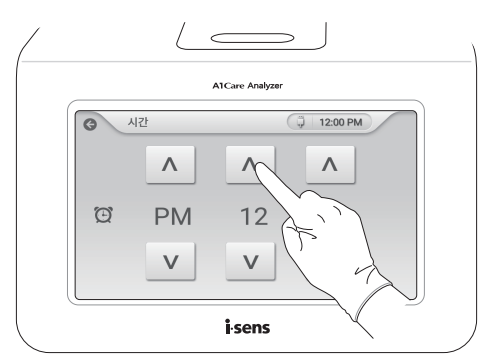

## 🔎 참고

검사를 진행하기 전에 현재 날짜와 시간을 설정하세요.

## 소리

- D 소리를 탭하세요.
- □ 〈 또는 〉 버튼을 이용하여 볼륨을 조정할 수 있습니다.

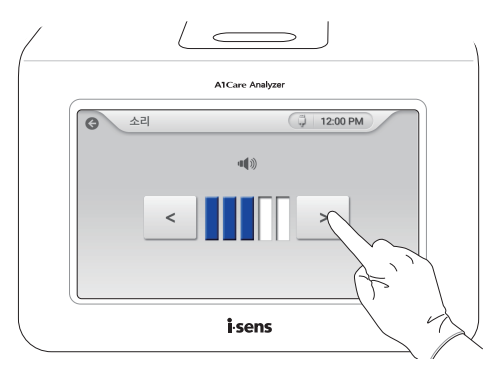

#### 네트워크

□ **네트워크**를 탭하세요.

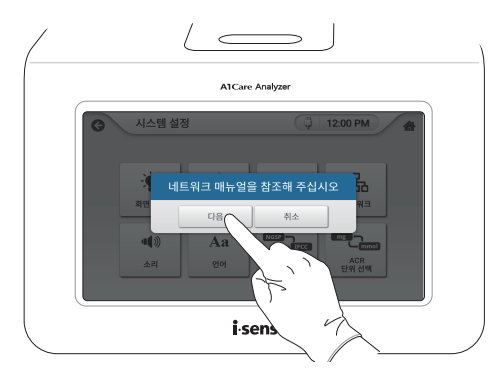

 비트워크 설정은 별도 설명서를 참고해야 합니다. 자세한 내용은 (주)아이센스 고객센터 (080-910-0600)로 연락 주세요.

#### 언어

- D 언어를 탭하세요.
- □ 〈 또는 〉 버튼을 이용하여 언어를 선택할 수 있습니다.

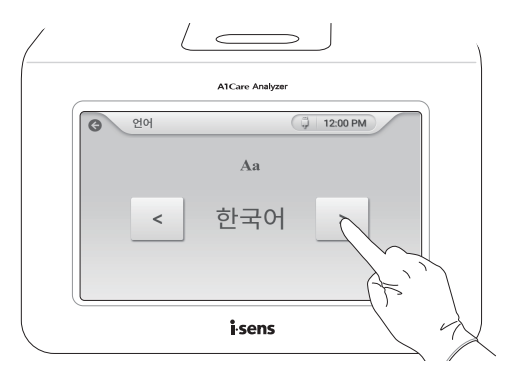

#### HbA1c 단위 선택(결과값 표시 방식)

- HbA1c 단위 선택을 탭하세요.
- □ 〈 또는 〉 버튼을 이용하여 측정단위를 총 3개까지 선택할 수 있습니다.

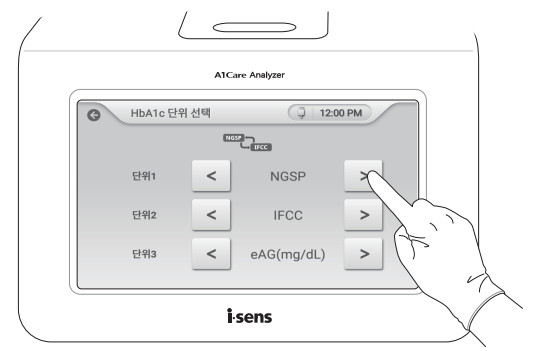

# 🔎 참고

A1Care 분석기가 지원하는 HbA1c 측정단위는 아래와 같습니다.

- NGSP (%): 국제 당화혈색소 측정 표준화 프로그램에 의거한 측정 단위
- IFCC (mmol/mol): 국제 임상 화학회에 의거한 측정 단위
- JDS(%): 일본 당뇨 학회에 의거한 측정 단위
- Mono-S(%): 유럽 스칸디나비아 지역에서 주로 사용되는 측정 단위
- eAG(mg/dL): 추정 평균 혈당치를 mg/dL로 표시하는 단위
- eAG(mmol/L): 추정 평균 혈당치를 mmol/L로 표시하는 단위

#### ACR 단위 선택(결과값 표시 방식)

- ACR 단위 선택을 탭하세요.
- □ 〈 또는 〉 버튼을 이용하여 측정단위(mg/g, mg/mmol)를 선택할 수 있습니다.

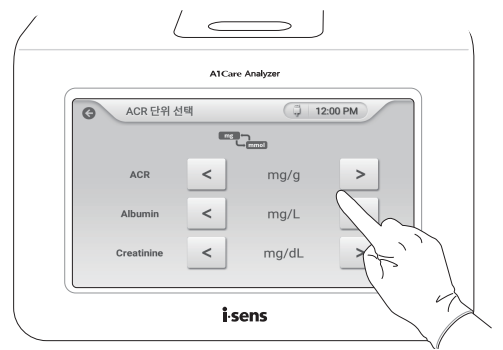

#### 캘리브레이션 등록

- 캘리브레이션 등록을 탭하세요.
- □ A1Care ACR 카트리지와 A1Care GA 카트리지 캘리브레이션을 사전에 진행할 수 있습니다.

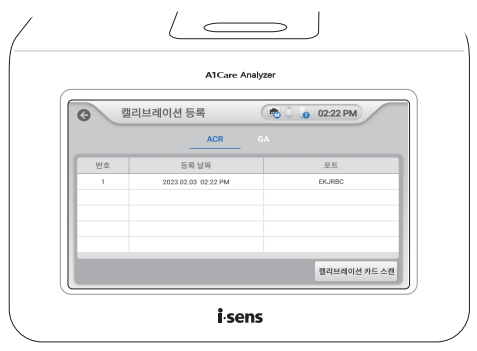

• 캘리브레이션 카드 스캔을 탭하세요.

자세한 방법은 카트리지 및 캘리브레이션 카드 스캔을 참고하세요.

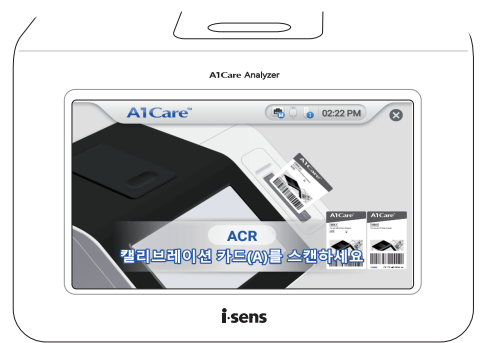

#### 보안

- D 보안을 탭하세요.
- □ 버튼을 오른쪽으로 밀어 자동 로그아웃 기능을 켤 수 있습니다.
- ^ 또는 V 버튼을 이용하여 자동 로그아웃 시간을 선택할 수 있습니다. 자동 로그아웃 시 간은 최소 1분에서 최대 24시간까지 설정할 수 있습니다.

| AIG          | Care Analyzer  |
|--------------|----------------|
| 영      보안    | 🖷 🗘 👩 02:23 PM |
|              |                |
| ● 자동 로그아웃 시간 | 01 h 00 m      |
|              | V V            |
|              | 48             |

## 8.2 사용자 설정

마사용자 설정을 탭하세요.

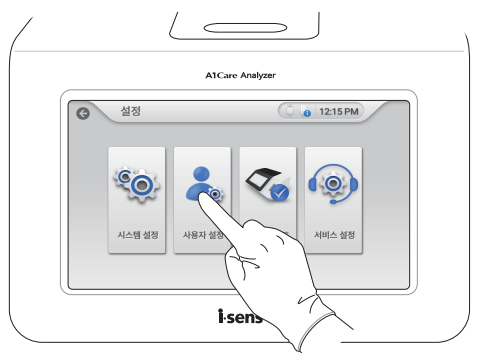

## 아이디 등록

□ 🛨 버튼을 탭하세요. 신규 등록 팝업창이 나타납니다.

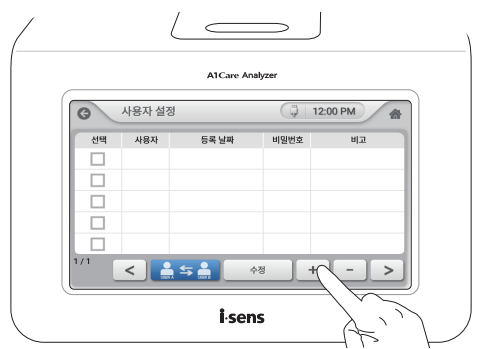

마사용자 ID, 비밀번호, 비밀번호 확인을 차례로 입력한 후 완료를 탭하세요.

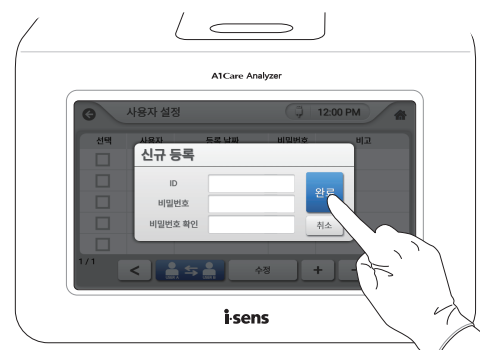

#### 아이디 삭제

□ 사용자 계정을 선택한 후 📑 버튼을 탭하세요. 팝업창이 나타납니다.

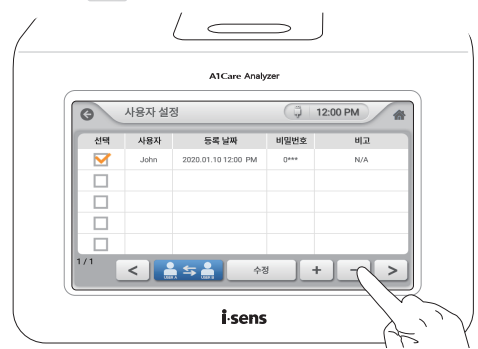

미 예를 탭하세요.

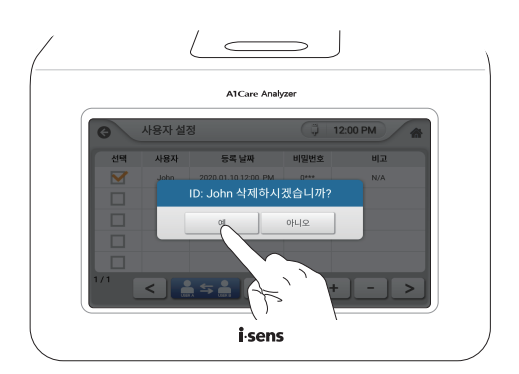

#### 비밀번호 변경

마사용자 계정을 선택한 후 수정을 탭하세요. 팝업창이 나타납니다.

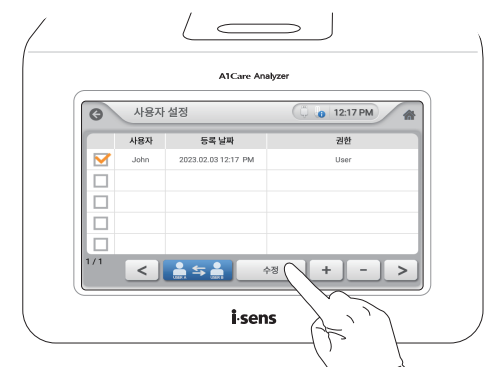

현재 비밀번호, 새 비밀번호, 비밀번호 확인, 권한 수준을 차례로 입력한 후 완료를 탭하세
 요.

| ( |                                                                                                    |  |
|---|----------------------------------------------------------------------------------------------------|--|
|   | A1Care Analyzer                                                                                                    |  |
|   | 사용자 설정      12:18 PM        ID: John         전체 비밀민요      ·····        체 비밀민요      ·····        비밀민요 취진      ·····        권한 수준      User |  |
|   | 1/1 < = = = + - + - + - + - + - + - + - + - +                                                                                             |  |

|  | 사용자 | 권한은 | 아래 | 표를 | 참고하세요. |
|--|-----|-----|----|----|--------|
|--|-----|-----|----|----|--------|

| Function            | Permission    | Key      | Service | Trusted      | user      | Trainning    | Emergency |
|---------------------|---------------|----------|---------|--------------|-----------|--------------|-----------|
|                     | Bun HbA1c     | opolator |         |              |           |              |           |
|                     | Bun ACB       |          |         |              |           |              |           |
| Run                 | Run GA        |          |         |              |           |              |           |
|                     | Bun CBP       |          |         |              |           |              |           |
|                     | HbA1c Record  |          |         |              |           |              |           |
|                     | ACB Record    |          |         |              |           |              |           |
| Record              | GA Record     |          |         |              |           |              |           |
|                     | CRP Record    |          |         |              |           |              |           |
|                     | Electronic QC |          |         |              |           |              |           |
| QC                  | Analysis QC   |          |         |              |           |              |           |
|                     | Results List  |          |         |              |           |              |           |
|                     | Date          |          |         |              |           |              |           |
|                     | Time          |          |         |              |           |              |           |
|                     | Display       |          |         |              |           |              |           |
|                     | Sound         |          |         |              |           |              |           |
| Sotup               | Unit          |          |         |              |           |              |           |
| Setup               | Language      |          |         |              |           |              |           |
|                     | Network       |          |         |              |           |              |           |
|                     | Calibration   |          |         |              |           |              |           |
|                     | Registration  |          |         |              |           |              |           |
|                     | Security      |          |         |              |           |              |           |
| Operator            | List          |          | Only ed | itable IDs a | are shown | in the list. |           |
| Etc                 | ShutDown      |          |         |              |           |              |           |
| Service             |               |          |         |              |           |              |           |
| mode                |               |          |         |              |           |              |           |
| Engineering<br>mode |               |          |         |              |           |              |           |

#### 사용자 변경

□ 사용자 계정을 선택한 후 🎴 与 🛔 버튼을 탭하세요. 로그인 창이 나타납니다.

| _   |      | A1Care Analy        | zer            |
|-----|------|---------------------|----------------|
| 6   | 사용자  | 설정                  | 🗍 🐻 12:17 PM 🖀 |
|     | 사용자  | 등록 날짜               | 권한             |
|     | John | 2023.02.03 12:17 PM | User           |
| 1/1 | <    | i.se                | + - >          |

□ 변경할 사용자 ID, 비밀번호를 차례로 입력한 후 로그인을 탭하세요.

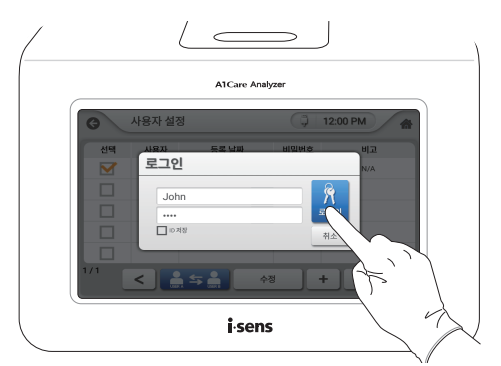
## 8.3 성능 확인

기능 테스트를 탭하세요.

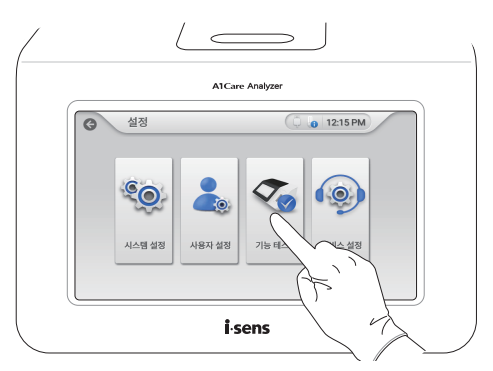

□ 시스템 QC, 분석 QC, QC 기록 항목이 있습니다.

| ( |        |                    | >                       | ) |
|---|--------|--------------------|-------------------------|---|
|   |        | A1Care Analyzer    |                         |   |
|   | ♂능테스트  | (                  | 🔋 👩 12:18 PM 🔗          |   |
|   | 사스템 qc | <b>()</b><br>분석 qc | <b>ひ</b><br>三<br>QC 71号 |   |
|   |        | i.sens             |                         |   |

### 시스템 QC

□ 시스템 QC를 탭하세요.

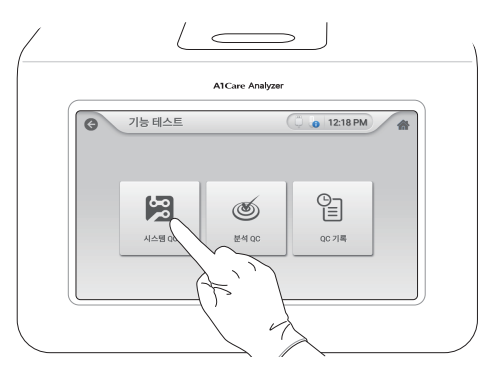

- 측정을 탭하세요. 분석기의 광학 시스템, 구동부, 온도, 통신 등의 전자기적 성능을 검증할 수 있습니다.
- □ 분석기가 정상적으로 작동하는 경우 통과로 표시됩니다.
- 분석기가 정상적으로 작동하지 않는 경우 에러 코드가 표시됩니다. 에러 메시지가 나타나면
   문제 해결을 통해 원인 및 해결 방법을 확인하세요.

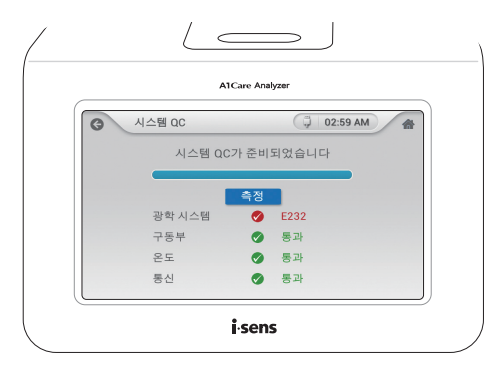

### 분석 QC

□ A1Care 대조용액 구성품을 확인하세요.

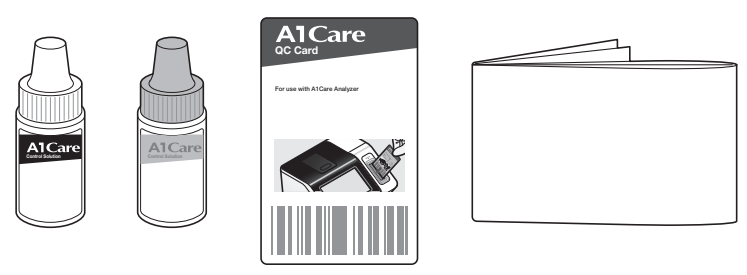

대조용액

QC카드

설명서

□ 분석 QC를 탭하세요.

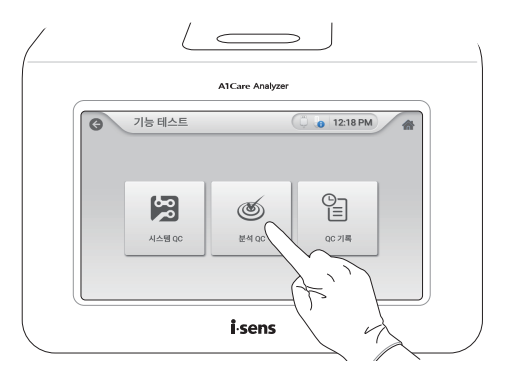

QC카드를 카트리지 스캔부에 스캔하세요. 이때 스캔되는 QC카드에 기재된 농도는 측정하고자 하는 대조용액 농도와 일치해야 합니다.

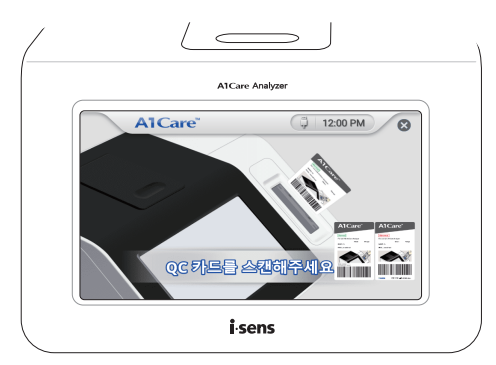

D QC카드 스캔이 완료되면 확인을 탭하세요.

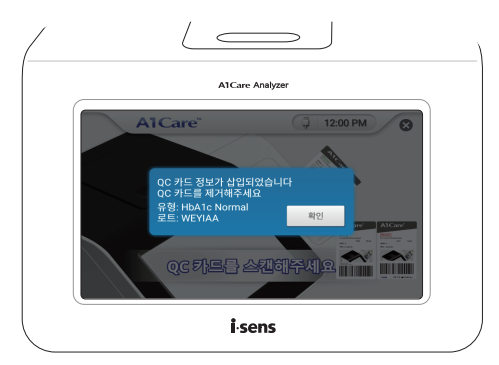

## 🔎 참고

QC카드 스캔 후 대조용액 측정 방법은 HbA1c 측정, ACR 측정, GA 측정, CRP 측정을 참 고해 주세요.

- □ 분석기가 정상적으로 작동하는 경우 결과값이 녹색으로 표시됩니다.
- 보석기가 정상적으로 작동하지 않는 경우 결과값이 적색으로 표시됩니다. 대조용액 결과값
   의 허용범위는 QC카드 또는 대조용액 라벨을 참고해 주세요.
- 미조용액 결과값이 허용범위를 계속 벗어날 경우 분석기를 재부팅하거나 다른 제조번호의 카트리지 또는 대조용액을 사용하여 다시 한 번 측정하세요.
- 계속해서 대조용액 결과값이 허용범위를 벗어날 경우 (취아이센스 고객센터(080-910-0600)로 연락하세요.

## 🔎 참고

- ㈜아이센스가 판매하는 대조용액만을 사용하세요. 구입 문의는 분석기 또는 카트리지를 구매한 대리점이나 ㈜아이센스 고객센터(080-910-0600)로 연락 주세요.
- 대조용액 사용방법, 주의사항 등 자세한 내용은 A1Care 대조용액 설명서를 참고해 주 세요.

### QC 기록

D QC 기록을 탭하세요.

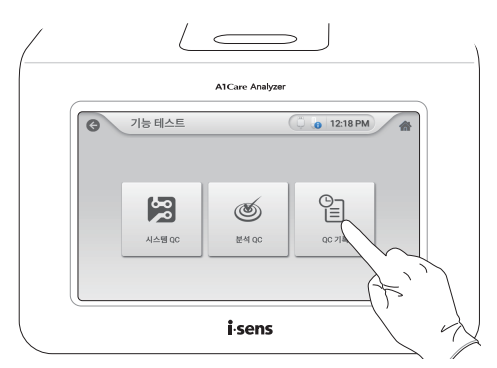

□ 최근에 측정을 한 순서대로 테스트 번호, 유형, 결과, 날짜/시간을 확인할 수 있습니다.

| QC 기록         ①         12:20 PM           번호<         유형         결과         날씨/시간           0014         ACR 분석 0C         문과         2000 07:02 02:11           0013         HeAtr 분석 0C         문과         2000 07:02 02:11           0014         ACR 분석 0C         문과         2000 07:02 02:11           0013         HeAtr 분석 0C         동과         2000 07:02 02:11           0014         ACR 분석 0C         동과         2000 07:02 02:11 |      | A1Care      | Analyzer |                     |
|----------------------------------------------------------------------------------------------------|------|-------------|----------|---------------------|
| 변호         유형         관과         날씨/시간           0014         ACR 분석 0C         통과         2020.07.02.02.21 P           0013         HeAts 문석 0C         통과         2020.07.02.02.20 P           0013         HeAts 문석 0C         통과         2020.07.02.02.20 P           0013         AL4월 0C         통과         2020.07.02.02.20 P           0019         AL4월 0C         통과         2020.07.02.02.17 P                                       | QC 7 | 록           | C        | 0 12:29 PM          |
| 0014         ACR 분석 0C         통과         2020.07.02 02.21 P           0013         HbA1c분석 0C         통과         2020.07.02 02.20 P           0010         시스템 0C         통과         2020.07.02 02.20 P           0010         시스템 0C         통과         2020.07.02 02.21 P           0009         0A 분석 0C         실례         2020.07.02 02.12 P                                                                                              | 번호   | 유형          | 결과       | 날짜/시간               |
| 0013         HbA1c분석 QC         통과         2020.07.02 02:20 P           0010         시스템 QC         통과         2020.07.02 02:17 P           0009         GA 분석 QC         실패         2020.07.02 02:15 P                                                                                                    | 0014 | ACR 분석 QC   | 통과       | 2020.07.02 02:21 PM |
| 0010         사스템 QC         통과         2020.07.02 02:17 P           0009         GA 분석 QC         실패         2020.07.02 02:15 P                                                                                                    | 0013 | HbA1c 분석 QC | 통과       | 2020.07.02 02:20 PM |
| 0009 GA 분석 QC 실패 2020.07.02 02:15 P                                                                                                    | 0010 | 시스템 QC      | 통과       | 2020.07.02 02:17 PM |
|                                                                                                    | 0009 | GA 분석 QC    | 실패       | 2020.07.02 02:15 PM |
| 0008 GA 분석 QC 통과 2020.07.02 02:14 P                                                                                                    | 0008 | GA 분석 QC    | 통과       | 2020.07.02 02:14 PM |

 상세 내용을 확인하려면 측정 기록을 선택한 후 
 버튼을 탭하세요. QC 자세히 보기를 볼 수 있습니다.

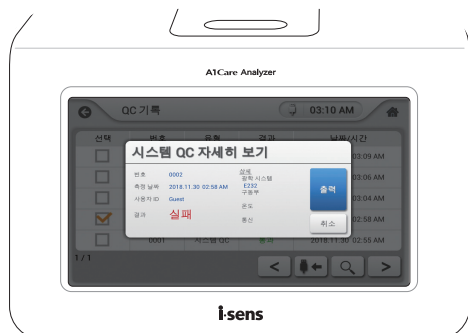

| /       | AICa                                                       | re Analyzer                                                                                                    |                                  |
|---------|------------------------------------------------------------|----------------------------------------------------------------------------------------------------|----------------------------------|
| C<br>Ar | QC 기록                                                      | (Ĵ 03:09<br>21개 ↔<br>보기                                                                                               |                                  |
|         | 변호 0005<br>측정님쪽 2016.11.30 03.09 AM<br>사용자파 Guest<br>글과 통과 | <u>324</u><br><b>HATe Narmal</b><br>또도 ADFACIA<br>NOSP(b) 6.7<br>(HCD)renolition 50<br>JOS(t) 6.8<br>Mano-5(b) 5.8 취소 | 03:06 AM<br>03:04 AM<br>02:58 AM |
|         | 0001 XI28 00                                               | <                                                                                                    |                                  |
|         | i                                                          | sens                                                                                                    |                                  |

## 9 유지보수

 A1Care 분석기의 적절한 유지 및 관리 방법을 알고 실천하면 보다 효과적으로 사용할 수 있습니다.

#### 9.1 사용 후 관리

- ▷ 분석기 청소 전에 전원 케이블을 뽑으세요.
- 미 부드럽고 깨끗한 천 등으로 분석기 외부의 먼지를 닦으세요.
- 미 액체나 기체 상태의 세제를 사용하여 닦지 마세요.
- 보석기 외부 또는 카트리지 스캔부 내부가 오염된 경우 알콜스왑을 사용하여 닦아내고, 그
   외 다른 화학약품은 사용하지 마세요.

#### 9.2 광학 램프 모듈 교체

분석기 부팅 시 시스템 체크 중에 램프 점검 필요 팝업 메시지가 표시될 경우, 광학램프 모듈
 율 교체해야 하므로 ㈜아이센스 고객센터로 연락하세요. 광학램프모듈의 교체는 ㈜아이센
 스가 권한을 부여한 엔지니어가 진행합니다. 임의로 광학램프를 교체하여 사용하지 마세요.

#### 9.3 제품 폐기

- 분석기를 폐기할 경우 구매한 대리점 또는 (주)아이센스 고객센터(080-910-0600)에 연락 하세요.
- 의료기기를 폐기할 경우 해당 국가의 폐기물 관리 처리 규정을 준수해야 합니다. 국가에 따 라 폐기물 관리 처리 규정이 다를 수 있습니다

# 10 문제해결

 에러 코드는 분석기 화면에 팝업창으로 표시됩니다. 같은 에러 코드가 계속 표시되면 고객 센터(080-910-0600)로 연락하세요.

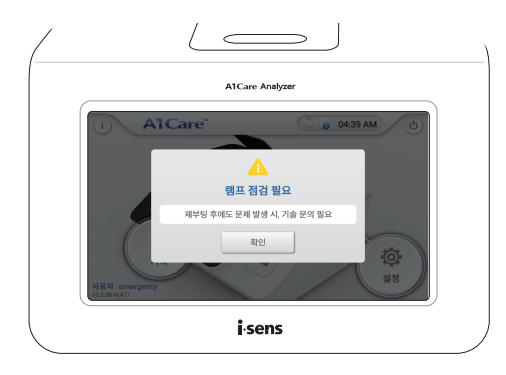

## 10.1 에러메시지

에러 코드의 원인과 해결방법은 아래 표와 같습니다.

| 코드   | 원인                                                                              | 해결방법                                                                                                    |
|------|---------------------------------------------------------------------------------|----------------------------------------------------------------------------------------------------|
| E111 | <ol> <li>채취한 검체량이 적은 경우</li> <li>컬렉터를 카트리지 안에 고정되게<br/>끝까지 누르지 않은 경우</li> </ol> | <ol> <li>새로운 카트리지를 사용하세요.</li> <li>카트리지를 카트리지 반응 챔버에<br/>넣은 후 컬렉터를 카트리지 안에<br/>고정될 때까지 끝까지 누르세요.</li> <li>같은 에러 코드가 계속 표시되면<br/>고객센터(080-910-0600)로 연락<br/>하세요.</li> </ol> |
| E112 | <ol> <li>채취한 검체량이 많은 경우</li> <li>컬렉터를 카트리지 안에 고정되게<br/>끝까지 누르지 않은 경우</li> </ol> | <ol> <li>새로운 카트리지를 사용하세요.</li> <li>카트리지를 카트리지 반응 챔버에<br/>넣은 후 컬렉터를 카트리지 안에<br/>고정될 때까지 끝까지 누르세요.</li> <li>같은 에러 코드가 계속 표시되면<br/>고객센터(080-910-0600)로 연락<br/>하세요.</li> </ol> |
| E113 | <ol> <li>검체 상태에 이상이 있는 경우</li> <li>검체 사용 방법에 이상이 있는<br/>경우</li> </ol>           | <ol> <li>새로운 검체로 다시 측정하세요.</li> <li>검체 및 대조용액 사용방법을 준<br/>수하세요.</li> <li>같은 에러 코드가 계속 표시되면<br/>고객센터(080-910-0600)로 연락<br/>하세요.</li> </ol>                                  |

| 코드   | 원인                                                                                | 해결방법                                                                                                    |
|------|-----------------------------------------------------------------------------------|----------------------------------------------------------------------------------------------------|
| E131 | <ol> <li>카트리지 사용기한이 지난 경우</li> <li>분석기 날짜 및 시간 설정이 잘못<br/>된 경우</li> </ol>         | <ol> <li>새로운 제조번호의 카트리지를 사<br/>용하세요.</li> <li>분석기 설정의 날짜 및 시간을 현<br/>재 날짜 및 시간으로 다시 설정하<br/>세요.</li> </ol>                  |
| E211 | 위치 센서에 이상이 있는 경우 (I)                                                              | 고객센터(080—910—0600)로 문의<br>하세요.                                                                                              |
| E212 | 위치 센서에 이상이 있는 경우 (II)                                                             | 고객센터(080–910–0600)로 문의<br>하세요.                                                                                              |
| E221 | <ol> <li>내부 온도 센서에 이상이 있는<br/>경우</li> <li>작동 온도 범위를 벗어난 곳에서<br/>사용할 경우</li> </ol> | <ol> <li>작동 온도 범위 내의 장소로 이동<br/>하여 30분 이상 분석기와 카트리<br/>지를 적응시킨 후 사용하세요.</li> <li>고객센터(080-910-0600)로 문의<br/>하세요.</li> </ol> |
| E222 | <ol> <li>카트리지 반응 챔버 온도 센서에<br/>이상이 있는 경우</li> <li>히터가 고장난 경우</li> </ol>           | 고객센터(080—910—0600)로 문의<br>하세요.                                                                                              |
| E231 | 광 센서에 이상이 있는 경우                                                                   | 고객센터(080—910—0600)로 문의<br>하세요.                                                                                              |
| E232 | 램프 점검이 필요한 경우                                                                     | 고객센터(080—910—0600)로 문의<br>하세요.                                                                                              |
| E233 | 필터 렌즈에 이상이 있는 경우 (I)                                                              | 고객센터(080—910—0600)로 문의<br>하세요.                                                                                              |
| E234 | 필터 렌즈에 이상이 있는 경우 (II)                                                             | 고객센터(080—910—0600)로 문의<br>하세요.                                                                                              |
| E235 | 필터 렌즈에 이상이 있는 경우 (⊪)                                                              | 고객센터(080—910—0600)로 문의<br>하세요.                                                                                              |
| E236 | <ol> <li>쉐이킹 모터에 간섭이 있는 경우</li> <li>카트리지 윈도우 또는 필터에 오<br/>염이 생긴 경우</li> </ol>     | 고객센터(080—910—0600)로 문의<br>하세요.                                                                                              |
| E237 | 필터 렌즈에 이상이 있는 경우 (Ⅳ)                                                              | 고객센터(080—910—0600)로 문의<br>하세요.                                                                                              |

| 코드   | 원인                                                                                                    | 해결방법                                                                                                    |
|------|----------------------------------------------------------------------------------------------------|----------------------------------------------------------------------------------------------------|
| E241 | 시스템 통신에 이상이 생긴 경우                                                                                       | 고객센터(080—910—0600)로 문의<br>하세요.                                                                                                    |
| E311 | <ol> <li>카트리지, 캘리브레이션 카드<br/>또는 QC 카드 스캔 시간이 10분<br/>을 넘은 경우</li> <li>바코드 스캐너에 이상이 있는<br/>경우</li> </ol> | <ol> <li>스캔 메시지가 화면에 나타난 후<br/>10분 이내에 카트리지, 캘리브레<br/>이션 카드 또는 QC카드를 스캔하<br/>세요.</li> <li>같은 에러 코드가 계속 표시되면<br/>고객센터(080-910-0600)로 연락<br/>하세요.</li> </ol>                  |
| E312 | <ol> <li>카트리지 삽입 시간이 10분을<br/>넘은 경우</li> <li>카트리지 센서에 이상이 있는<br/>경우</li> </ol>                          | <ol> <li>'카트리지를 삽입하세요' 메시지가<br/>화면에 나타난 후 10분 이내에 카<br/>트리지 반응 챔버에 카트리지를<br/>넣으세요.</li> <li>같은 에러 코드가 계속 표시되면<br/>고객센터(080-910-0600)로 연락<br/>하세요.</li> </ol>                |
| E313 | 바코드(카트리지 라벨, QC 카드, 캘<br>리브레이션 카드에 인쇄) 데이터 형<br>식이 부적합한 경우                                              | <ol> <li>바코드(카트리지 라벨, QC 카드,<br/>캘리브레이션 카드에 인쇄) 인쇄<br/>상태를 확인하세요.</li> <li>새로운 카트리지를 사용하세요.</li> <li>같은 에러 코드가 계속 표시되면<br/>고객센터(080-910-0600)로 연락<br/>하세요.</li> </ol>       |
| E314 | 사용처에 오류가 있는 경우                                                                                          | <ol> <li>카트리지 제조번호의 마지막 자리<br/>와 소프트웨어 버전 끝 괄호 안의<br/>알파벳이 일치하는지 확인하세요.</li> <li>새로운 카트리지를 사용하세요.</li> <li>같은 에러 코드가 계속 표시되면<br/>고객센터(080-910-0600)로 연락<br/>하세요.</li> </ol> |
| E315 | 측정 시 카트리지 반응 챔버 초기<br>위치에 이상이 있는 경우                                                                     | <ol> <li>카트리지 안에 컬렉터를 넣을 때<br/>과도한 힘으로 누르지 마세요.</li> <li>같은 에러 코드가 계속 표시되면<br/>고객센터(080-910-0600)로 연락<br/>하세요.</li> </ol>                                                   |

| 코드   | 원인                                                                              | 해결방법                                                                                                    |
|------|---------------------------------------------------------------------------------|----------------------------------------------------------------------------------------------------|
| E321 | <ol> <li>챔버 도어 닫는 시간이 1분이<br/>넘은 경우</li> <li>챔버 도어 센서에 이상이 있는<br/>경우</li> </ol> | <ol> <li>'도어를 닫으세요' 메시지가 화면<br/>에 나타난 후 1분 이내에 카트리<br/>지를 카트리지 반응 챔버에 넣고<br/>챔버 도어를 닫으세요.</li> <li>같은 에러 코드가 계속 표시되면<br/>고객센터(080-910-0600)로 연락<br/>하세요.</li> </ol> |
| E322 | <ol> <li>측정 중 챔버 도어가 열린 경우</li> <li>측정 중 챔버 도어 고정 장치가<br/>고장난 경우</li> </ol>     | <ol> <li>챔버 도어를 닫으세요. 이미 분석<br/>이 시작된 카트리지는 폐기하고<br/>다시 측정하세요.</li> <li>같은 에러 코드가 계속 표시되면<br/>고객센터(080-910-0600)로 연락<br/>하세요.</li> </ol>                            |
| E331 | 프린터 통신에 이상이 있는 경우                                                               | <ol> <li>케이블 접촉 상태를 확인하세요.</li> <li>프린터 상태를 확인하세요.</li> <li>같은 에러 코드가 계속 표시되면<br/>고객센터(080-910-0600)로 연락<br/>하세요.</li> </ol>                                        |
| E341 | USB 통신에 이상이 있는 경우                                                               | <ol> <li>USB 접촉 상태를 확인하세요.</li> <li>같은 에러 코드가 계속 표시되면<br/>고객센터(080-910-0600)로 연<br/>락하세요.</li> </ol>                                                                |

제품의 품질 보증은 사용설명서에 따라 정상적인 사용 조건 하에 사용하고 올바른 유지보수가 이루어진 경우에만 제한적으로 보증합니다.

카트리지를 제외한 분석기 제품의 무상 수리 기간은 제품 구입일(세금계산서 기준)로부터 1년입니다.

보증 예외 사항: 다음과 같이 사용자가 올바르게 사용하지 못한 경우에는 보증하지 않습니다.

- □ 소비자 과실로 고장이 난 경우
- 외부 충격이나 떨어뜨림 등에 의해 고장이 난 경우
- 미당사에서 지정하지 않은 소모품이나 별매품 사용으로 인해 고장이 난 경우
- 마사용설명서의 주의사항과 기기의 설치 및 사용에 관한 방법을 지키지 않은 경우
- □ ㈜아이센스의 권한을 부여 받지 않은 사람이 분석기를 분해, 개조, 또는 수리한 경우
- 기기에 맞지 않는 전기 용량을 공급하여 고장이 난 경우
- 마사용자의 주의 부족 또는 미숙련에 의해 고장이 난 경우
- · 천재지변에 의해 고장이 난 경우(낙뢰, 화재, 풍수해 등)
- 소모성 부품의 수명이 다한 경우(램프 등)

문의사항이 있을 경우 분석기를 구매한 대리점이나 고객센터(080-910-0600)로 문의하세요.

분석기 사양

| 항목         | 사양                                        |
|------------|-------------------------------------------|
| 크기         | 290 x 250 x 130 mm                        |
| 무게         | 3.8 kg                                    |
| 디스플레이      | 7" 감압식 터치 스크린, 컬러 LCD(해상도 800 × 480)      |
| 데이터 저장     | 총 9,999개 (검체 데이터 5,000개, 대조용액 데이터 5,000개) |
| 인터페이스      | USB, Serial(RS232), LAN(RJ45 Ethernet)    |
| 운영체제       | Android                                   |
| 입력전원       | 100–240 VAC, 50/60 Hz, 100 VA             |
| 사용 조건      | 온도: 10-32 ℃, 상대습도: 10-90 %                |
| 보관 및 운송 조건 | 온도: -20−50 ℃, 상대습도: 10−90 %               |

## 기호 정의

| 기호          | 설명                                                  |
|-------------|-----------------------------------------------------|
|             | 경고: 일반적인 경고 표시                                      |
| $\triangle$ | 주의: 일반적인 주의 표시                                      |
| Q           | 참고                                                  |
| CE          | CE 마크                                               |
| EC REP      | 유럽 대리인 정보                                           |
| IVD         | 체외진단 의료기기                                           |
| i           | 사용설명서 참고                                            |
|             | 전기 • 전자장비 폐기물처리 지침(WEEE)에 따라 전기 및 전자 장비를 별도<br>로 배출 |
| X           | 온도 제한                                               |
| <b>***</b>  | 제조업체 정보                                             |
| LOT         | 배치/로트 번호                                            |
| REF         | 카탈로그 번호                                             |
| SN          | 시리얼 번호                                              |

### 분석기 옵션 장비

## 🔎 참고

설명서에 기재된 옵션장비는 자체적으로 연동시험을 완료한 모델입니다. 다른 모델의 연 동 가능성 여부는 분석기를 구입한 대리점 또는 고객센터(080-910-0600)로 문의하세요.

#### 바코드 스캐너

- □ 권장 모델: ㈜테크스캔 코리아 TSK-750 USB
- ㅁ 주요 사양:
  - I/O 인터페이스
  - USB port
  - RS–232C 시리얼 통신
- ㅁ 통신 환경
  - 초당 비트 수(Baud rate): 9600 bps
  - 데이터 비트(Data bits): 8 bit
  - 패리티(Parity): None
  - 정지 비트(Stop bits): 1 bit
  - 흐름 제어(Flow control): RTS/CTS off
- 마사용 목적: 바코드 형태의 환자 정보를 읽어 분석기에 입력합니다.
- 사용 방법: 분석기를 시리얼 모드로 설정한 후 분석기 후면의 USB 연결 포트에 바코드 스 캐너를 연결하여 사용하세요. 자세한 사용 방법은 제조사의 홈페이지(http://www.techscan. co.kr)를 참고하세요.

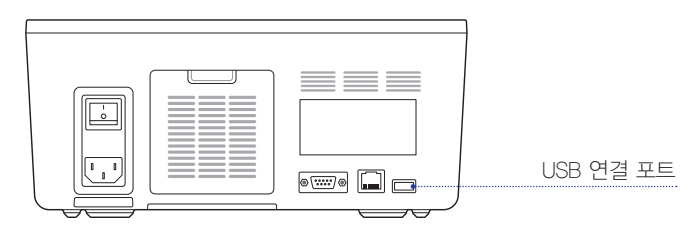

#### 감열식 프린터

- □ 권장 모델: GIANT-100 (SAM4S)
- ㅁ 주요 사양:
  - 1/0 인터페이스
  - Serial port
  - RS-232C 시리얼 통신
- ㅁ 통신 환경
  - 초당 비트 수(Baud rate): 9600 bps
  - 데이터 비트(Data bits): 8 bit
  - 패리티(Parity): None
  - 정지 비트(Stop bits): 1 bit
  - 흐름 제어(Flow control): RTS/CTS off

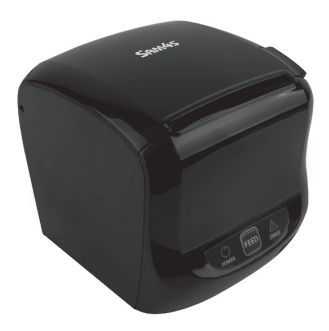

- 사용 목적: 측정 결과, 환자 아이디 등을 포함한 정보를 전용 용지에 출력하는 데 사용합
   니다.
- 사용 방법: 시리얼 연결 포트에 감열식 프린터를 연결하여 사용하세요. 자세한 사용 방법은 제조사의 홈페이지(http://www.techscan.co.kr)를 참고하세요.

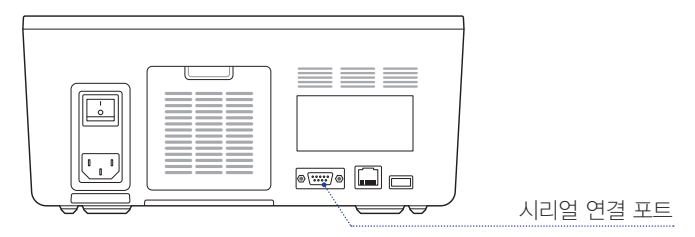

# MEMO

- 이 문서는 발행 시점을 기준으로 작성되었으며 ㈜아이센스의 문서 개선 정책에 의거하여 사전 통보 없이 변경될 수 있습니다.
- 이 문서는 ㈜아이센스의 사전 서면 동의 없이는 어떠한 형태나 방식으로도
- 복제될 수 없습니다.

A1Care<sup>®</sup> Analyzer 사용설명서

고객센터 080-910-0600